## Acuity AR2000 Series Laser Distance Meters Operation and Specification Manual

LLL002001Rev. 1.1

Productivity through Precision.

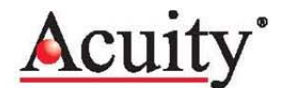

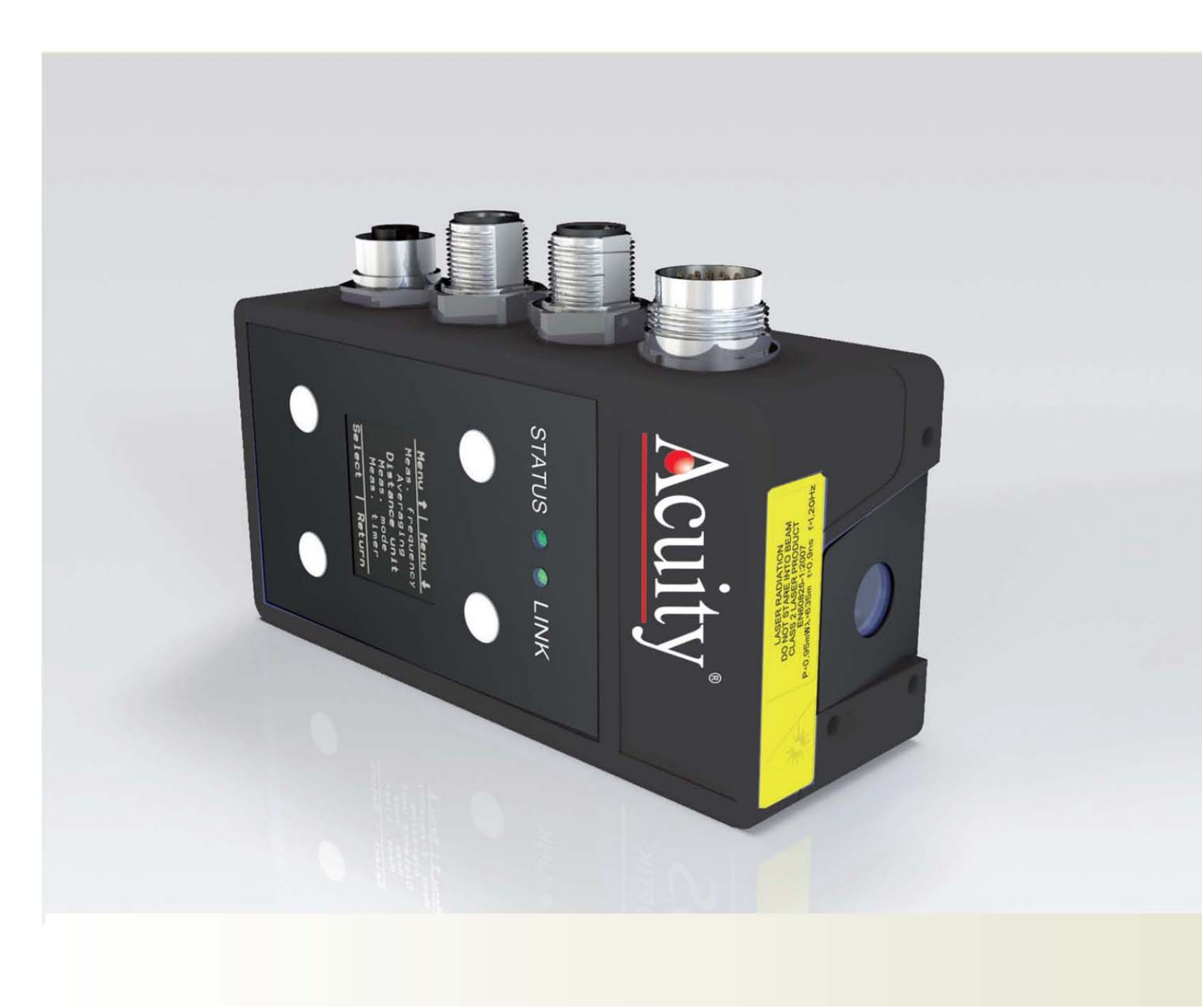

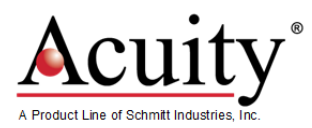

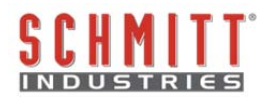

### **Limited Use License Agreement**

CAREFULLY READ THE FOLLOWING TERMS AND CONDITIONS BEFORE OPENING THE PACKAGE CONTAINING THE PRODUCT AND EPROM SOFTWARE. CONNECTING POWER TO THE PRODUCT INDICATES YOUR ACCEPTANCE OF THESE TERMS AND CONDITIONS. IF YOU DO NOT AGREE WITH THE TERMS AND CONDITIONS, PROMPTLY RETURN THE UNIT WITH POWER SEAL INTACT TO THE DEALER FROM WHOM YOU PURCHASED THE PRODUCT WITHIN FIFTEEN DAYS FROM DATE OF PURCHASE AND YOUR PURCHASE PRICE WILL BE REFUNDED BY THE DEALER. IF THE DEALER FAILS TO REFUND YOUR PURCHASE PRICE, CONTACT SCHMITT INDUSTRIES, INC. IMMEDIATELY AT THE ADDRESS FOLLOWING CONCERNING RETURN ARRANGEMENTS.

SCHMITT INDUSTRIES, INC. PROVIDES THE HARDWARE CONTAINED IN THE UNIT. SCHMITT INDUSTRIES, INC. HAS A VALUABLE PROPRIETARY INTEREST IN SUCH SOFTWARE AND RELATED DOCUMENTATION ("SOFTWARE"), AND LICENSES THE USE OF THE SOFTWARE TO YOU PURSUANT TO THE FOLLOWING TERMS AND CONDITIONS. YOU ASSUME RESPONSIBILITY FOR THE SELECTION OF THE PRODUCT SUITED TO ACHIEVE YOUR INTENDED RESULTS, AND FOR THE INSTALLATION, USE AND RESULTS OBTAINED.

#### License Terms And Conditions

- a. You are granted a non-exclusive, perpetual license to use the Software solely on and in conjunction with the product. You agree that the Software title remains with Schmitt Industries, Inc. at all times.
- b. You and your employees and agents agree to protect the confidentiality of the Software. You may not distribute, disclose, or otherwise make the Software available to any third party, except for a transferee who agrees to be bound by these license terms and conditions. In the event of termination or expiration of this license for any reason whatsoever, the obligation of confidentiality shall survive.
- c. You may not disassemble, decode, translate, copy, reproduce, or modify the Software, except only that a copy may be made for archival or back-up purposes as necessary for use with the product.
- d. You agree to maintain all proprietary notices and marks on the Software.
- e. You may transfer this license if also transferring the product, provided the transferee agrees to comply with all terms and conditions of this license. Upon such transfer, your license will terminate and you agree to destroy all copies of the Software in your possession.
- f. No part of this manual may be reproduced in any form (photograph, photocopy, microfilm or any other procedure) without the prior written permission of Schmitt Industries, Inc., nor may contents be processed, reproduced or distributed using electronic systems. This operating manual was produced with the appropriate care. No liability will be accepted for damage resulting from the non-observance of the information contained in this manual.
- g. We reserve the right to modify the document following technical advancements.

## **Operation and Specification Manual**

## for the

## **Acuity AR2000 Series Laser Distance Meters**

#### LLL002001

Manual Revision # 1.1

#### © 2013 Schmitt Industries, Inc.

#### Corporate Offices

2765 NW Nicolai St. Portland, OR 97210 USA

sales@acuitylaser.com Tel: +1 503.227.7908 Fax: +1 503.223.1258

www.schmitt-ind.com

www.acuitylaser.com

#### Schmitt Europe Ltd

Ground Floor Unit 2 Leofric Court, Progress Way Binley Industrial Estate Coventry, CV3 2NT, England

enquiries@schmitt.co.uk Tel: +44-(0)2476-651774 Fax: +44-(0)2476-450456

www.schmitteurope.com

## Signs and Abbreviations

## Signs, abbreviations and references

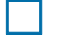

Enumeration

Important note

Reference (to a text passage or illustration)

## Warning signs

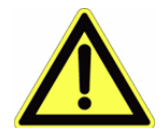

The **Caution** sign warns against dangers to health which may occur if this advice is not observed.

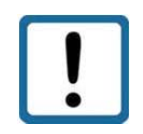

The **Attention** sign warns against possible damage to the device.

The **Information** sign points to important information.

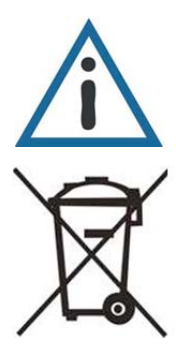

This sign indicates that special environmental protection guidelines must be observed when disposing of the device.

# **Table of Contents**

| Table of Contents                            | 5  |
|----------------------------------------------|----|
| 1. GENERAL INFORMATION                       | 1  |
| 2. SAFETY ADVICE                             | 1  |
| 2.1 Basic safety advice                      | 1  |
| 2.2 Protection Rating                        | 2  |
| 2.3 Laser Class                              | 2  |
| 2.4 Transport and Storage                    | 2  |
| 2.5Cleaning and Maintenance                  | 2  |
| 2.6 Service                                  | 3  |
| 3. INTENDED USE                              | 4  |
| 3.1 Operating and storage conditions         | 4  |
| 3.2 Improper use and possible error sources  | 4  |
| 3.3 Warning signs and type plate             | 4  |
| 4. DEVICE DESCRIPTION                        | 4  |
| 4.1 General Information                      | 5  |
| 4.2 Scope of delivery                        | 5  |
| 4.3 Mechanical Installation                  | 7  |
| Figure 1. AR2000 dimensions                  | 7  |
| 4.4 Device cable connector pin assignment    | 8  |
| 4.5 Serial Interface RS232                   | 9  |
| 4.6 Serial Interface RS422                   | 9  |
| Figure 4. Wiring of serial interface RS422   | 9  |
| 4.7 Serial interface RS485                   | 10 |
| 4.8 Laser Beam Spot Specifications           | 10 |
| 5. INSTALLATION AND COMMISSIONING            | 11 |
| 5.1 Mechanical installation conditions       | 11 |
| 5.2 Commissioning                            | 12 |
| 5.2.1 Preparatory work prior to installation | 12 |
| 5.2.2 Installation work checklist            | 12 |
| 6. PARAMETER SETUP AND MEASURING OPERATION   | 13 |
| 6.1 General information                      | 13 |
| 6.2 Measurement involving moving targets     | 13 |
| 6.3 Identification                           | 14 |
| 6.3.1 ID recognition                         | 14 |
| 6.4 Status                                   | 15 |
| 6.4.1 Internal temperature                   | 15 |
| 6.4.2 PA – Parameter setting                 | 15 |

| 6.4.3 PR – Parameter setting                                   |  |
|----------------------------------------------------------------|--|
| 6.4.4 SA – Average value                                       |  |
| 6.4.5 MF – Measuring frequency                                 |  |
| 6.4.6 MW – Measurement window                                  |  |
| 6.4.7 MUN – Unit of the measured value                         |  |
| 6.4.8 SF – Scale factor                                        |  |
| 6.4.9 OF – Offset                                              |  |
| 6.4.10 SD – Data format of the serial interface output         |  |
| 6.4.11 BR – Baud rate                                          |  |
| 6.4.12 SB – Stop bit of the serial output                      |  |
| 6.4.16 SE – Error mode                                         |  |
| 6.5.1 DM – Individual distance measurement                     |  |
| 6.5.2 DT – Continuous distance measurement (distance tracking) |  |
| 6.5.3 CT – Continuous tracking                                 |  |
| 6.6 Q1/Q2/Q3 – Switching output                                |  |
| 6.7 QA – Analog output                                         |  |
| Figure 8. Wiring of analog output                              |  |
| 6.8 TRI + TRO Trigger                                          |  |
| 6.8.1 Trigger function                                         |  |
| Voltage levels for the trigger signals                         |  |
| 6.8.2 TRI – Trigger input                                      |  |
| Figure 9. Wiring of trigger input                              |  |
| 6.8.3 TRO – Trigger                                            |  |
| Figure 10. Wiring of trigger output                            |  |
| 6.9 Direct controlling of the AR2000                           |  |
| Figure 11. AR2000 Display                                      |  |
| 7 Serial interface and communication software                  |  |
| 7.1 Transmission protocol                                      |  |
| 7.2 Installation of the communication program                  |  |
| 8 Error processing                                             |  |
| 9. Technical data                                              |  |
| 10 Declaration of Conformity Update this page                  |  |

| 1 Gener    | al inform | nation                                 | 1    |
|------------|-----------|----------------------------------------|------|
| 2 Safetv   | Informa   | tion                                   | 1    |
| 2.1        | Basic s   | afety advice                           | 1    |
| 2.2        | Protect   | ion rating                             | 2    |
| 23         | Laser o   | lass                                   | 2    |
| 24         | Transp    | ort and storage                        | 2    |
| 2.5        | Cleanir   | ig and maintenance                     | 2    |
| 2.6        | Service   |                                        | 3    |
| 3 Intend   | ed use    |                                        | 4    |
| 3.1        | Operati   | ng and storage conditions              | 4    |
| 3.2        | Improp    | er use and possible error sources      | 4    |
| 3.3        | Warnin    | g signs and type plates                | 4    |
| 4 Device   | e descrip | otion                                  | 5    |
| 4.1        | Genera    | l information                          | 5    |
| 4.2        | Scope     | of delivery                            | 5    |
| 4.3        | Mechar    | nical installation                     | 6    |
| 4.4        | Device    | cable connector pin assignment         | 7    |
| 4.5        | Serial in | nterface RS232                         | 8    |
| 4.6        | Serial in | nterface RS422                         | 8    |
| 4.7        | Serial in | nterface RS485                         | 9    |
| 4.8        | Laser b   | eam image                              | 10   |
| 5 Installa | ation and | d commissioning                        | . 11 |
| 5.1        | Mechar    | nical installation conditions          | 11   |
| 5.2        | Commi     | ssioning                               | 12   |
|            | 5.2.1     | Preparatory work prior to installation | 12   |
|            | 5.2.2     | Installation work checklist            | 12   |
| 6 Param    | eter set  | up and measuring operation             | . 13 |
| 6.1        | Genera    | l information                          | 13   |
| 6.2        | Measur    | ement involving moving targets         | 13   |
| 6.3        | Identific | ation                                  | 14   |
|            | 6.3.1     | ID recognition                         | 14   |
|            | 6.3.2     | ID? – Online help                      | 14   |
| 6.4        | Status    |                                        | . 15 |
|            | 6.4.1     | Internal temperature                   | 15   |
|            | 6.4.2     | PA – Parameter setting                 | 15   |
|            | 6.4.3     | PR – Parameter setting                 | 16   |
|            | 6.4.4     | SA – Average value                     | . 17 |
|            | 6.4.5     | MF – Measuring frequency               | 17   |
|            | 6.4.6     | MW – Measurement window.               | . 18 |
|            | 6.4.7     | MUN – Unit of the measured value       | 18   |

|            | 6.4.8    | SF – Scale factor                                        | 19   |
|------------|----------|----------------------------------------------------------|------|
|            | 6.4.9    | OF – Offset                                              | 19   |
|            | 6.4.10   | SD – Data format of the serial interface output          | 20   |
|            | 6.4.11   | BR – Baud rate                                           | 22   |
|            | 6.4.12   | SB – Stop bit of the serial output                       | 22   |
|            | 6.4.13   | RS – Serial port.                                        | 22   |
|            | 6.4.14   | AS –Autostart                                            | 23   |
|            | 6.4.15   | TE – Terminator                                          | 24   |
|            | 6.4.16   | SE – Error mode                                          | 25   |
|            | 6.4.17   | SP – Separator for parameters                            | 25   |
|            | 6.4.18   | HE – Heating adjustment                                  | 26   |
|            | 6.4.19   | MCT – Output/modification of the operating mode when     |      |
|            |          | starting a measurement using the display                 | 26   |
|            | 6.4.20   | Additional commands                                      | 26   |
|            | 6.4.21   | PB – Setting the Profibus parameters                     | 27   |
|            | 6.4.22   | SSI – Setting the SSI parameters                         | 27   |
| 6.5        | Operati  | ng modes                                                 | 28   |
|            | 6.5.1    | DM – Individual distance measurement                     | 28   |
|            | 6.5.2    | DT – Continuous distance measurement (distance tracking) | 28   |
|            | 6.5.3    | CT – Continuous tracking                                 | 30   |
| 6.6        | Q1/Q2/   | Q3 – Switching output                                    | 31   |
| 6.7        | QA – A   | nalog output                                             | 33   |
| 6.8        | TRI + T  | RO Trigger                                               | 35   |
|            | 6.8.1    | Trigger function                                         | 35   |
|            | 6.8.2    | TRI – Trigger input                                      | 36   |
|            | 6.8.3    | TRO –Trigger                                             | 37   |
| 6.9        | Direct o | ontrolling of the AR2000                                 | 38   |
|            |          | -                                                        |      |
|            |          |                                                          |      |
| 7 Serial i | nterface | e and communication software                             | . 40 |
| 7.1        | Transm   | ission protocol                                          | 40   |
| 7.2        | Installa | tion of the communication program                        | 41   |
|            |          |                                                          |      |
| . –        | -        |                                                          |      |
| 8 Error p  | rocessi  | ng                                                       | 45   |

| 9 Technical data |  | 46 |
|------------------|--|----|
|------------------|--|----|

## **1. GENERAL INFORMATION**

The laser distance sensors of the AR2000 series have been designed for applications in industrial facilities.

Within the measuring range of 15 cm to 500 meters the sensors work with a high accuracy of up to + 1 mm and at an adjustable measuring frequency of up to 100 Hz.

Due to the excellent optical measuring performance of the AR2000, the sensors can be used both indoors and outdoors, even in bright light. Moreover, they can be used for measuring very hot surfaces such as glowing steel.

When large distances of more than 50 meters need to be measured, the sensor can be used in combination with a reflector. Simple assembly and standard interfaces enable the quick integration of the device into complex measuring and control systems. Data can be displayed and parameters can be set using an internal keypad and display or an external communication program.

## 2. SAFETY ADVICE

The safety and operating advice must be read carefully and be observed when using the measuring module.

## 2.1 Basic safety advice

Please read the safety and operating advice carefully, and observe the advice when operating the AR2000 laser distance measurement device.

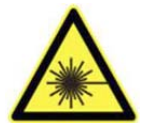

**Danger, laser radiation** The AR2000 must not be opened unauthorized, otherwise laser radiation can be emitted that can cause injuries to the eyes. Please observe all information and guidelines for operating the laser.

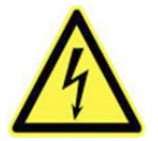

**Danger, electric shock** The AR2000 may only be opened for repair purposes by the manufacturer. If the device is opened arbitrarily without authorization, all warranty claims will be voided.

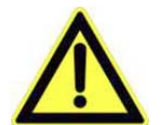

The operating and storage conditions (see chapter 9) have to be observed. The nonobservance of this advice and the adverse use of the device can lead to injuries of the user or to damage of the device.

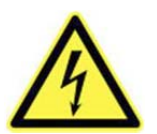

Connectors may not be plugged or unplugged when voltage is applied. All installation work may only be carried out when no voltage is applied.

The device may only be operated as intended and in faultless condition. Safety installations must not be rendered ineffective. Safety and warning signs must not be removed.

## 2.2 Protection Rating

In accordance with the protection rating IP67, the AR2000 is protected against water spray and dust, and against short submersion into water.

When operating the device under extreme outdoor environmental conditions, the use of additional weather protection is recommended (ex. An enclosure with the window closed to the laser sensor. Rapid temperature changes can lead to humidity entering the device. If the device is exposed to humidity, the temperature difference between the device and the environment may be  $\pm$  5C maximum.

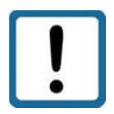

The device is not shatter-proof. Do not let the device fall onto the ground, and avoid any vibration for best results.

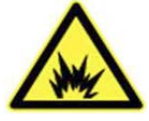

The device may not be used in explosive environments; otherwise there is the danger of damage to the AR2000 and the surrounding equipment, and of injuries of the user.

## 2.3 Laser Class

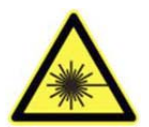

Based on the standard EN 60825-1:2007 the AR2000 is in correspondence with laser Class 2. When looking into the laser beam accidentally and for a short moment, the eye will be protected by the eye reflex and blinking. The eyelid closing reflex can be affected by pharmaceuticals, alcohol and other substances.

## 2.4 Transport and Storage

The AR2000 laser distance sensor is delivered in standard packaging. All kinds of transport are permitted. It is recommended to store the unit inside the transport packaging until it is used. Please observe the storage conditions.

## 2.5Cleaning and Maintenance

The AR2000 does not require any maintenance. To ensure trouble-free measurements, the optical surfaces through which the laser beam exits and enters must be free of deposits. Dust can be removed using an air brush. In case of dirt that is hard to remove, please contact the manufacturer.

The device must not be cleaned using solvents or mechanical tools.

Mechanical or electrical modifications of the device are not permitted.

#### 2.6 Service

In case that repair work is necessary, please send the device to the nearest address below:

Acuity Service Schmitt Industries, Inc. 2765 NW Nicolai St. Portland, OR 97210 USA

If you have any questions, please contact us via telephone, fax or e-mail:

Tel: +1 503.227.7908 Fax: +1 503.223.1258 Email: sales@acuitylaser.com

## **3. INTENDED USE**

## 3.1 Operating and storage conditions

| Operating temperature: | - 10°C to + 60°C (special type – 40°C to + 60°C) |
|------------------------|--------------------------------------------------|
| Storage temperature:   | - 40°C to + 70°C                                 |
| Humidity:              | 15 % to 90 %, non-condensing                     |

#### 3.2 Improper use and possible error sources

- The unit may be used only as prescribed.
- Please do not remove any labels and type plates.
- Repair work must not be performed by the user. In case of questions or doubts, the manufacturer is to be consulted. For contact data see section 2.4.
- In order to obtain correct measuring values the following advice is to be observed:

1. Measurements against the sun or onto surfaces with low reflectivity in very bright environments can result in faulty measurements.

2. Measurements through glass, optical filters, Plexiglas or other translucent materials are possible to a limited extent but can result in measurement errors.

## 3.3 Warning signs and type plate

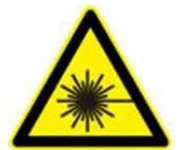

#### Laser label

The AR2000 works with a class 2 laser.

When looking into the laser beam accidentally and for a short moment, the eye will be protected by the eyelid closing reflex.

The eyelid closing reflex can be affected by pharmaceuticals, alcohol and drugs. This device may be used without any additional safety precautions when the following advice is observed:

- Do not look directly into the laser beam.
- Do not look at the laser beam using optical instruments.
- Do not point the laser beam at other people.

| Туре  | AR2000        |     |   |
|-------|---------------|-----|---|
| YOM   | 2013          |     |   |
| SN    | 130004        |     |   |
| Power | 10 30VDC,max. | 10W |   |
| Optem | p -10°C+60°C  | "   |   |
| IP67  |               | CE  | X |
|       |               |     |   |
|       |               |     |   |

Type plate The type plate shown is an example. Type and serial number (SN) may differ from this image..

## 4. DEVICE DESCRIPTION

#### 4.1 General Information

- The AR2000 distance meter is available in different versions.
- Types can be selected based on the required interface and on the temperature conditions at the place of application.
- AR2000 versions designed for an operating temperature of as low as 40 °C can be used for applications outdoors or in refrigerated warehouses.
- The required connecting cables are available with straight and angular plug-in connectors.
- In order to prevent the direct incidence of extraneous light into the device optics, a light protector is available as well that can be screwed onto the device.
- Devices with a cable length of up to 10 m are demonstrably EMC-safe.

#### 4.2 Scope of delivery

The AR2000 device versions and accessories are available under the following part numbers:

| Designation      | Part No.  | Remarks                                                             |  |
|------------------|-----------|---------------------------------------------------------------------|--|
| AR2000 LDM51.100 | APL222101 | RS232/ RS422/ RS485                                                 |  |
| AR2000 LDM51.200 | APL222102 | SSI + RS232/ RS422/ RS485                                           |  |
| AR2000 LDM51.300 | APL222103 | Profibus + RS232/ RS422/ RS485                                      |  |
| AR2000 LDM51.400 | APL222104 | SSI + Profibus + RS232/ RS422/ RS485                                |  |
| AR2000 LDM51.110 | APL222141 | Temperatures as low as – 40°C  RS232/ RS422/<br>RS485               |  |
| AR2000 LDM51.210 | APL222142 | Temperatures as low as – 40°C  SSI + RS232/ RS422/<br>RS485         |  |
| AR2000 LDM51.310 | APL222143 | Temperatures as low as – 40°C  SSI + PB DB +<br>RS232/ RS422/ RS485 |  |
|                  | APL222144 | Temperatures as low as – 40°C  SSI + PB DB +<br>RS232/ RS422/ RS485 |  |

| Cables and connectors                       | Part No.   | Remarks                                                                                  |  |
|---------------------------------------------|------------|------------------------------------------------------------------------------------------|--|
| Device cable, 2 METER                       | APL024144  | 2 METER CABLE WITH CONNECTOR FOR THE AR2000 LASER WITH BARE WIRES ON ONE END.            |  |
| Device cable 5 METER                        | APL024145  | 5 meter cable with connector for the AR2000 laser with bare wires on one end.            |  |
| Device cable, 10 METER                      | APL024146  | 10 METER CABLE WITH CONNECTOR FOR THE<br>AR2000 LASER WITH BARE WIRES ON ONE END.        |  |
| Device cable, 2 METER, angular              | APL024110  | 2 meter cable with 90 degree connector for the AR2000 laser with bare wires on one end.  |  |
| Device cable, 5 METER, angular              | APL024111  | 5 meter cable with 90 degree connector for the AR2000 laser with bare wires on one end.  |  |
| Device cable, 10 meter, angular             | APL024112  | 10 meter cable with 90 degree connector for the AR2000 laser with bare wires on one end. |  |
| SSI cable, 2 meter                          | APL024101  | 2 Meter cable for the SSI Output                                                         |  |
| Profibus in/out cable, 5 meter              | APL024170  | 5 Meter cable In/Out for the Profibus cable                                              |  |
| Profibus in cable jack, 5 meter             | APL024165  | 10 Meter cable In for the Profibus cable                                                 |  |
| Profibus in cable jack, 10 meter            | APL024166  | 5 Meter cable In for the Profibus cable                                                  |  |
| Profibus out cable plug, 5 meter            | APL024160  | 5 Meter cable Out for the Profibus cable                                                 |  |
| Profibus out cable plug, 10 meter           | APL024161  | 10 Meter cable Out for the Profibus cable                                                |  |
| Profibus female connector<br>protective cap | APL094366  | Screw cap for Profibus jack                                                              |  |
| Profibus male connector protective<br>cap   | APL094363  | Screw cap for Profibus plug                                                              |  |
| Profibus terminating resistor M12           | APL094145  | Profibus Terminator, M12                                                                 |  |
| Profibus5-pin female connector              | APL094136  | Profibus 5-pole jack                                                                     |  |
| Profibus 5-pin male connector               | API094133  | Profibus 5-pole plug                                                                     |  |
| AR2000 Sun Screen                           | APL025012  | Sun Screen tube for the AR2000 Laser                                                     |  |
|                                             |            |                                                                                          |  |
| Reflective tape 3M 3279 special             | TBD        | 300 mm x 300 mm; measurements from as low as 0.5 m                                       |  |
| Profibus Module & Software Service          | API0095831 | Profibus Module & Software                                                               |  |

### 4.3 Mechanical Installation

The AR2000 can be screwed on using 3 (underside) or 2 M6 fastening screws respectively (length to be chosen depending on the mounting piece). 3 M6 fastening screws plus washers and washer springs are included in the scope of delivery.

The zero point for measurement is the front face of the laser's housing.

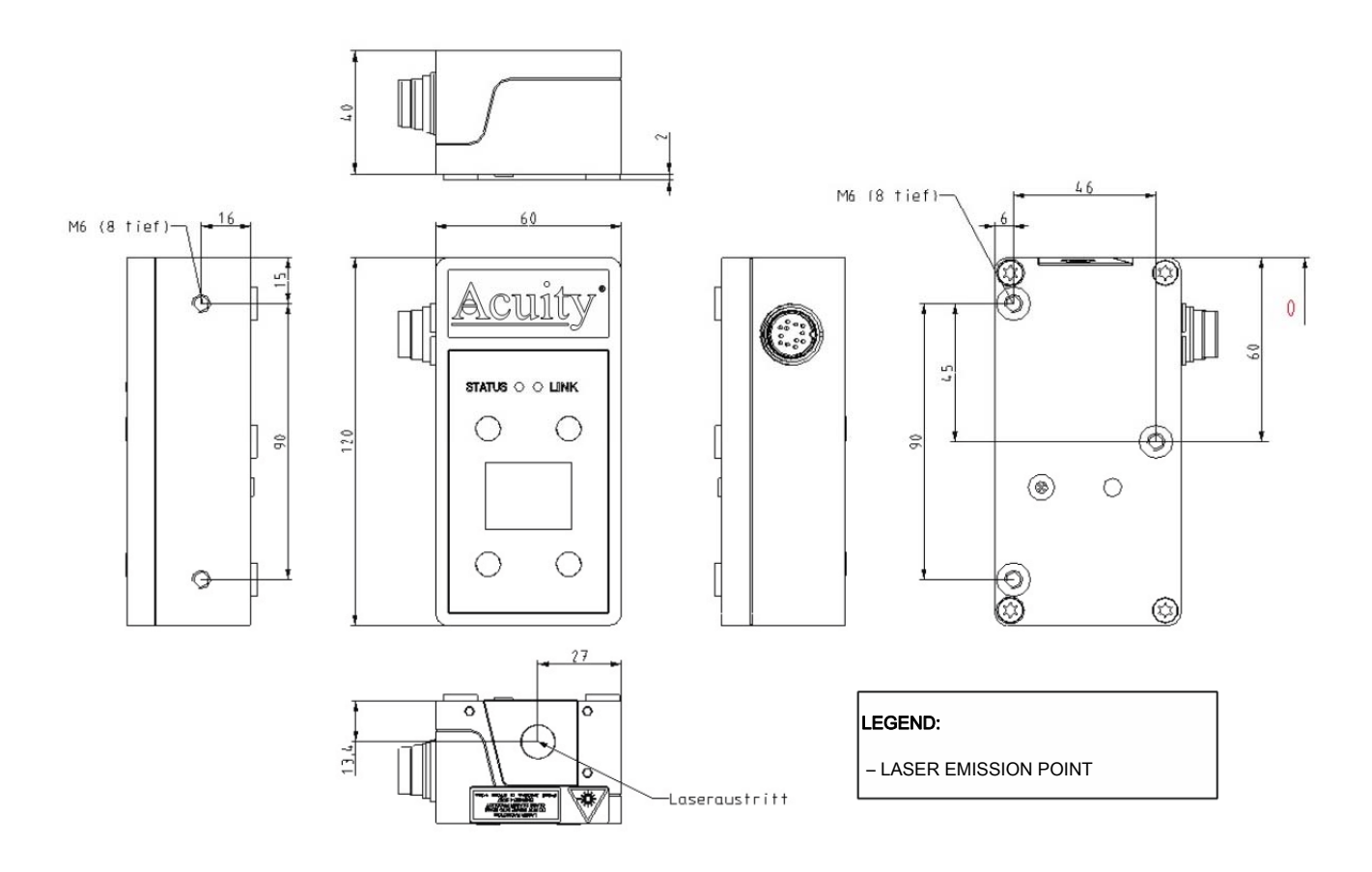

Figure 1. AR2000 dimensions

### 4.4 Device cable connector pin assignment

| PIN | Colorcode | RS232                        | RS422/RS485                  | Description                                     |
|-----|-----------|------------------------------|------------------------------|-------------------------------------------------|
| А   | White     | RxD                          | Rx+                          | RS232 received data /RS422 received data+       |
| В   | Brown     | n.c.                         | Rx-                          | RS422 received data-                            |
| С   | Green     | TRIG                         | TRIG                         | Trigger input/output                            |
| D   | Yellow    | QA                           | QA                           | Analog output (3mA21 mA)                        |
| E   | Grey      | TxD                          | Tx-                          | RS232 transmitted data /RS422 transmitted data- |
| F   | Pink      | n.c.                         | Tx+                          | RS422 transmitted data+                         |
| G   | Blue      | Q3                           | Q3                           | Q3 switching output                             |
| Н   | Red       | VCC                          | VCC                          | Supply voltage 10 30 V DC                       |
| J   | Black     | <b>GND</b> <sub>power</sub>  | <b>GND</b> <sub>power</sub>  | Ground supply voltage                           |
| K   | Violet    | Q2                           | Q2                           | Q2 switching output                             |
| L   | Grey/pink | <b>GND</b> <sub>signal</sub> | <b>GND</b> <sub>signal</sub> | Ground measurement signal, analog               |
| М   | Red/blue  | Q1                           | Q1                           | Q1switching output                              |

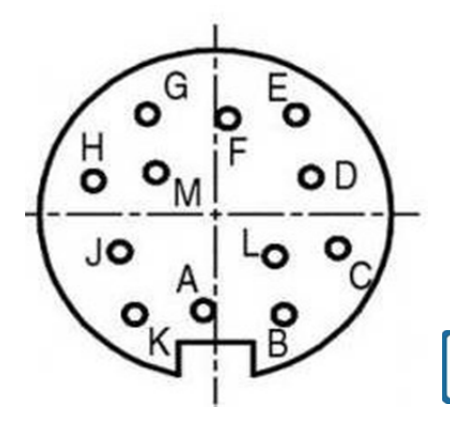

The shield of the device cable is to be connected to the shield connector of the equipment, e.g. PLC.

Inverse polarity protection is provided.

Covervoltage protection is provided up to a maximum of 30 V DC.

Open, unused cable wires must be insulated.

#### Figure 2. Cable box pin assignment, view from above on the device

!

#### 4.5 Serial Interface RS232

The serial interface RS232 can be used for - Measured data transmission - AR2000 parameterization

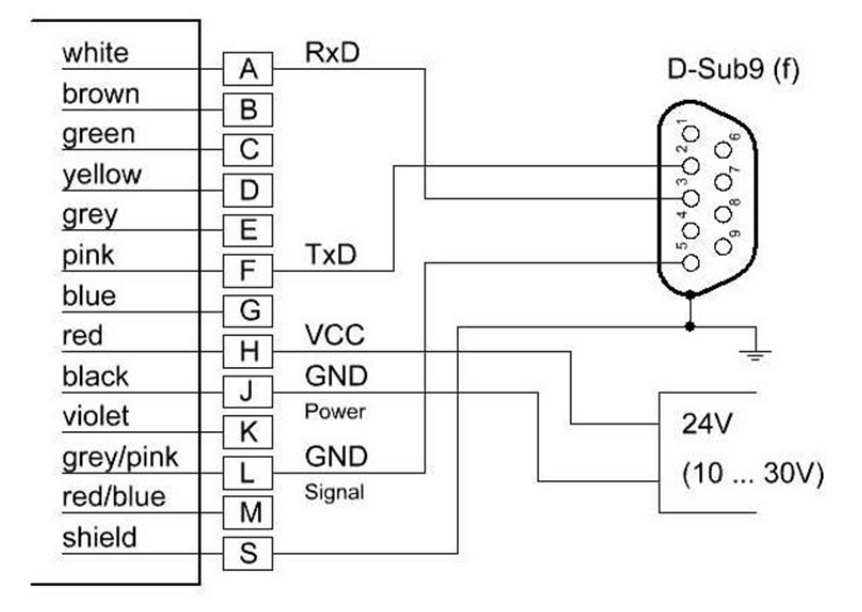

Figure 3. Wiring of serial interface RS232

## 4.6 Serial Interface RS422

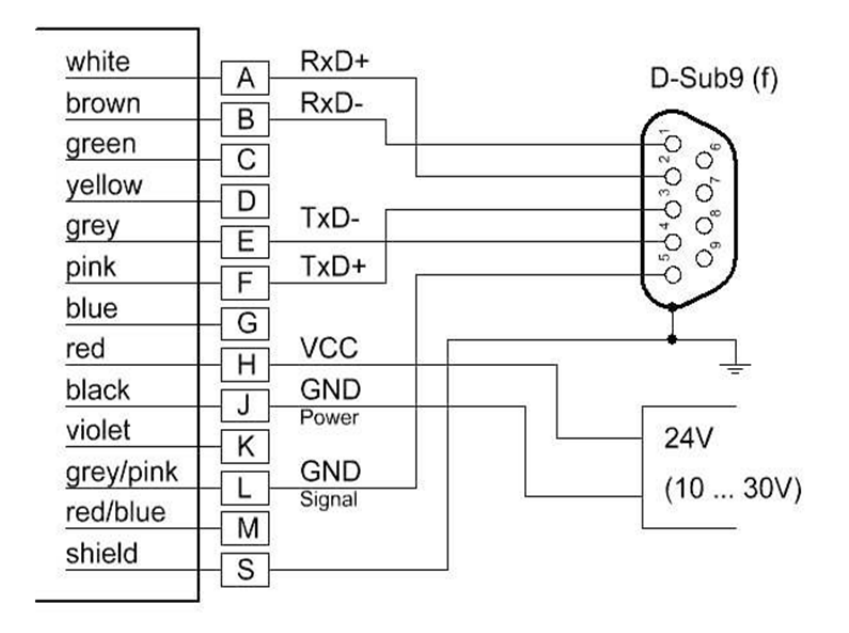

Figure 4. Wiring of serial interface RS422

## 4.7 Serial interface RS485

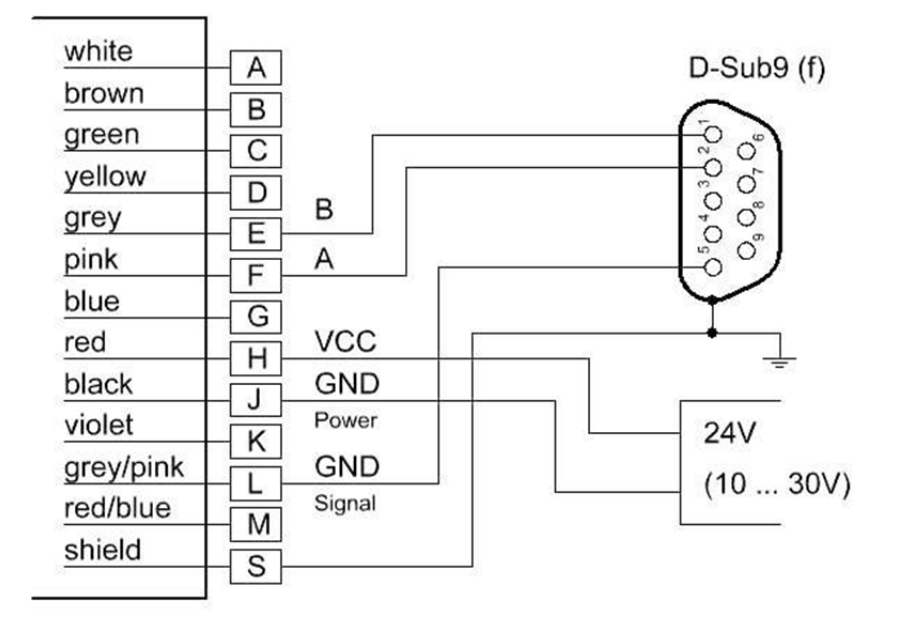

Figure 5. Wiring of serial interface RS485

## 4.8 Laser Beam Spot Specifications

The laser beam of the AR2000 has a divergence of 0.13 mrad x 0.17 mrad (width x height).

The diameter of the laser spot on the exit lens measures 4 mm.

The table below shows the size of the laser spot in relation to the distance from the target. The laser spot has an elliptical shape.

| Distance | Laser spot width | Laser spot height |  |
|----------|------------------|-------------------|--|
| 1m       | 5mm              | 5mm               |  |
| 5m       | 3mm              | 3mm               |  |
| 10m      | 4mm              | 5mm               |  |
| 50m      | 6mm              | 7mm               |  |
| 100m     | 26mm             | 34mm              |  |
| 200m     | 52mm             | 68mm              |  |
| 400m     | 104mm            | 136mm             |  |
| 500m     | 130mm            | 170mm             |  |

The above-mentioned laser spot holds approximately 50 % of the entire laser energy. An aura with less energy forms around that spot.

## 5. INSTALLATION AND COMMISSIONING

## 5.1 Mechanical installation conditions

There are two different ways to install the AR2000 laser distance meter.

3 M6 socket cap screws are included in the scope of delivery.

1. Fastening through one of the side faces

Two M6 screws + washer spring + washer

2. Fastening through the housing bottom

Three M6 screws + washer spring + washer

3. Cable connections

In order to ensure variability in the application of the device, connecting cables with straight or angular connectors are available (also see chapter 4.3).

The cables are not included in the scope of delivery. Please order them as required.

#### 4. Attaching the light protector (optional)

An optional light protector is available for application in very bright environments.

Part number: APL025012 The light protector is attached to the front face (laser beam emission point) using three M3x8 screws.

The screws are included in with the Sun Screen.

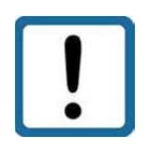

When the device is used outdoors under extreme environmental conditions, an enclosure is recommended. Otherwise, moisture may enter the device despite the IP 67 rating due to rapid temperature changes.

## **5.2 Commissioning**

#### 5.2.1 Preparatory work prior to installation

- Remove the packaging of the AR2000.
- Check the delivery for completeness.
- Examine the device and the accessories for damage.
- Examine the connections and cables for damage.

#### 5.2.2 Installation work checklist

The following table suggests a commissioning procedure for the AR2000, without claiming to be exhaustive. The user is responsible for the application-specific cabling and for the parameterization of the Profibus (optional), particularly of the slave address. Thus, the latter are taken as a given.

When the AR2000 is taken into operation for the first time, we recommend carrying through the configuration steps at a laboratory or office.

The device can be configured using either the display or a communication program. For example, the program HyperTerminal (included in Win32 operating systems) or any other communication or terminal emulation program can be used.

In order to parameterize the device using a communication program, the AR2000 must be connected to supply voltage and a PC (also see Fig. 2 in chapter 4.4).

SSI and/or Profibus need to be set up separately.

| No. | Work step                                                                                        |  |
|-----|--------------------------------------------------------------------------------------------------|--|
| 1   | Unpack the AR2000, check it for damage.                                                          |  |
| 2   | Mount the AR2000 at the target location (with 2 screws through the side face or 3 screws through |  |
|     | the bottom)> see 5.1.                                                                            |  |
|     | Roughly direct it at the target surface.                                                         |  |
| 3   | Plug and firmly screw on the interface cable in the de-energized condition.                      |  |
| 4   | Connect and firmly screw on the Profibus and SSI connections (optional).                         |  |
| 5   | Wire the open cable end. Energize. Green status LED must light up.                               |  |
| 6   | As soon as STATUS LED is green, the red laser beam will be visible. Precondition: AS DT/ CT      |  |
|     | (default value). Mechanical fine adjustment can be executed.                                     |  |
| 7   | Parameterize the AR2000 via the menu navigation on the display. Alternatively parameterize the   |  |
|     | device using a terminal emulation program.                                                       |  |
| 8   | Activate the distance measurement mode (e.g. DT).                                                |  |
| 9   | Start the distance measurement (laser is switched on). Measurement output and target LED must    |  |
|     | be checked. Stop the distance measurement mode.                                                  |  |
|     | Alternative: Start measurement via Profibus.                                                     |  |
|     | The SSI measurement mode is to be defined in the AUTOSTART AS command.                           |  |
| 10  | Final visual check                                                                               |  |

## 6. PARAMETER SETUP AND MEASURING OPERATION

## 6.1 General information

The AR2000 is parameterized using the serial interface or the display. Precondition for programming via serial interface is a connection provided by a terminal program (e.g. HyperTerminal --> see chapter 7).

The set parameters are stored in an EEPROM.

The last entered data will be available upon restarting.

- Retrieval of parameters
  - Input PARAMETER <ENTER>

 $\langle ENTER \rangle = CR = (0x0D)$ 

• Setting of parameters

Input PARAMETER VARIABLE <ENTER>

The variables are described with the individual parameters.

Several variables are separated by spaces (0x20).

- Starting a measurement (operating modes) Input COMMAND <ENTER>
- Stopping a measurement<ESC> <ESC> = (0x1B)

Distances are always entered in 0.1 mm (100 µm).

The scale factor SF has no influence on the input parameters.

Example: Input: 3.20 m = 320000

The output values shown in the manual are examples. They may vary depending on the settings and environmental conditions.

Whenever an incorrect or incomplete command is entered, the following responses are shown:

| The input does not contain any parameter or command.         |                                                                                 |  |
|--------------------------------------------------------------|---------------------------------------------------------------------------------|--|
| e.g.: HELLO<                                                 | ENTER>                                                                          |  |
| Entry of a parameter with incorrect figure/ parameterization |                                                                                 |  |
| e.g.:Input:                                                  | SAxxx <enter></enter>                                                           |  |
| e.g.: Output:                                                | SA 10 (where SA = 10 prior to input)                                            |  |
|                                                              | The input doe<br>e.g.: HELLO<<br>Entry of a par<br>e.g.:Input:<br>e.g.: Output: |  |

### 6.2 Measurement involving moving targets

Where measurements involve a moving object or the AR2000 is moved during measuring an impact on the accuracy of the measured value may be observed.

This must be observed particularly when calculating average values (parameter SA).

The speed of the moving object may be 20 m/s at the highest.

Measurement jumps of > 30 cm and/or considerable changes in the reflectivity of the target surface can prolong the measurement period. In case of a fixed measuring frequency (parameter MF), this may result in no measured value being generated within the predefined time. A warning or error message will be displayed instead.

#### 6.3 Identification

#### 6.3.1 ID recognition

When entering the command ID, the AR2000 will respond by displaying the manufacturer's data in the following order: Device type, serial number, manufacturer's part number, firmware version, time stamp.

| Query: | ID |
|--------|----|
|        |    |

Example: AR2000 130007 012890-001-22 V5.13.1021 13-10-23.10:10

#### 6.3.2 ID? - Online help

By entering the command ID?, the user will obtain an overview of all available operations and parameters described in the following sections.

| Query: | ID? |
|--------|-----|
|        |     |

#### Response:

| Comman  | d List:        | Comman   | d must start with correct beginning, e.g.: "DM2" = "DM 2".                                                                                          |
|---------|----------------|----------|----------------------------------------------------------------------------------------------------|
|         | (%u)           | declare  | s the option of adding a positive integer to change the parameter.                                                                                  |
|         | (%d)           | declare  | s the option of adding an integer to change the parameter.                                                                                          |
|         | (%f)           | declare  | s the option of adding a floating-point number to change the parameter.                                                                             |
|         | (%≲)           | declare  | s the option of adding a string (e.g. "cm" in case of MUN) to change the parameter.                                                                 |
|         | (%b)           | declare  | s the option of adding a boolean value (0 = false, or 1 = true) to change the parameter.                                                            |
| **Iden  | tificat        | tions**  |                                                                                                    |
| ID?     |                | -        | Prints this help.                                                                                                    |
| ID      |                | -        | Prints the firmware ID.                                                                                                    |
| **Stat  | us/Para        | ameters* | •                                                                                                    |
| TP      |                | -        | Prints the temperature of the device.                                                                                                    |
| PA      |                | -        | Prints all parameters.                                                                                                    |
| PR      |                | -        | Resets the parameters to firmware defaults.                                                                                                    |
| SA (    | \$u)           | -        | Prints/Changes number of to be fused measurements, Co-domain: $[0, 50]$ , $(0 == auto)$ .                                                           |
| MF (    | \$ £)          | -        | Prints/Changes measurement frequency. Co-domain: [0.0. 100.0].                                                                                      |
| MU      | 8u 8u)         | -        | Prints/Changes the expected ranged for measurements in decimillimeters.                                                                             |
| MUN     | \$s)           | -        | Prints/Changes the unit of the measurements. Co-domain: (mm. cm. dm. m. in/8. in/16. in. ft. vd).                                                   |
| OF (    | \$d)           | -        | Prints/Changes the offset in decimillimeters. Co-domain: [-5000000, 5000000].                                                                       |
| SD (    | su sh s        | ib ib) - | Prints/Changes the output format.                                                                                                    |
| 01 (    | ad au a        | id th) - | Prints/(hannes the parameterization of switching output 0)                                                                                          |
| 02 (    | \$d \$u \$     | td th) - | Prints/(hanges the parameterization of suitching output 02                                                                                          |
| 03 (    | 4d 4u 4        | id th) - | Prints/(hannes the persmeterization of switching output 03                                                                                          |
| 01 (    | \$11 \$111     |          | Prints/(Theneves the persenterization of the englow quitching output 0)                                                                             |
| TPT     | \$11 \$11)     |          | Prints/Charges the permeterization of the input bigger TD                                                                                           |
| TPO     | \$11 \$11)     |          | Finite/changes the parameterization of the input chiger IRL                                                                                         |
| PD /    | \$             | _        | Prints/changes the bandwater of the cavial wart Condomain. (600 1200 2400 4900 9600 14400 19200 29000 29400 55000 12500 12500 125000 220400 255000) |
| CD /    | 2.63           |          | Finites/changes the parallele of the serial pole. to domain. (0.5,100,400,900,900,100,000,000,000,000,11000,12000,2000,2000)                        |
| DC (    | * L /<br>\$113 |          | Prints/changes the scopics of the cardial port. Co-domain. (0.3, 1.0, 1.3, 2.0).                                                                    |
| 10 1    | * u /          | 100      | Frinces/changes che mode of che seriai port. Co-domani. (222, 403, 422).                                                                            |
| TP      | ****           |          | Finites/changes the accessite commands, to command. (1., 10).                                                                                       |
| CP (    | *u)            |          | Frinces/changes the teleminator, co-domain, (1., 10).                                                                                               |
| 0 40    | *u)            | -        | Frints/changes the behaviour on errors, to-domain: (02).                                                                                            |
| OF (    | * 41           |          | Prints/changes the character that separates the values (e.g. discance and temperature), to domain, (1., 5).                                         |
| Dr (    | * I )          | -        | Frints/changes the scaling factor. To use (hum) set SF 0. Co-domain: ((7/-)0.001, (7/-)10.000).                                                     |
| nul (   | *D)            |          | Prints/Lhanges the tracking mode, started from the menu. Lo-domain: {U == standard, I == Continous}.                                                |
| DF      |                |          | Turns off the OLED-Display.                                                                                                    |
| DN      |                | -        | furns on the OLED-Display.                                                                                                    |
| ~~ uper | ation r        | node     |                                                                                                    |
| DR      |                | -        | Restarts the device (does not reset parameters).                                                                                                    |
| TLD     |                | -        | Frints status of laser dlode.                                                                                                    |
| LF      |                | 1        | Deactivates laser diode.                                                                                                    |
| DM (    | *u)            | -        | starts precise measurement, uses ou as average parameter if available.                                                                              |
| SDT     |                | -        | Deactivates tracking modes.                                                                                                    |
| CT      |                | -        | Activates/Deactivates contineous tracking mode.                                                                                                    |
| DT      |                | -        | Activates/Deactivates tracking mode.                                                                                                    |
| LN      |                | -        | Activates laser diode.                                                                                                    |

#### 6.4 Status

#### 6.4.1 Internal temperature

Output of the internal device temperature in °C

The internal temperature is about 10 °C higher than the ambient temperature.

When the specified temperature range is exceeded or is less than the setting, the warning w1904 or w1905 will be generated cyclically. Measurements will not be possible until the temperature has returned to a point within the specified range.

| Query: | TP |
|--------|----|
|        |    |

Response (example): 26°C

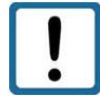

The AR2000 user must make sure that the specified ambient temperature (operating temperature) is adhered to. The AR2000 will not be switched off automatically when the temperature is above or below the defined temperature range.

#### 6.4.2 PA - Parameter setting

Output of a parameter list with the current settings

Query: PA

Output:

|      | Baudrate of serial port [BR]:                           | 115200            |
|------|---------------------------------------------------------|-------------------|
| 1111 | Stopbits of serial port [SB]:                           | 1                 |
|      | Serial port mode (RS232/422/485) [RS]:                  | 232               |
| ļ    | Average [SA]:                                           | 1                 |
|      | Measurement frequency [MF]:                             | 0.0               |
|      | Minimum distance from target in 'mm / 10' [MW]:         | -5000000          |
|      | Maximum distance from target in 'mm / 10' [MW]:         | 5000000           |
|      | Offset in 'mm / 10' [OF]:                               | 0                 |
|      | Parametrization of switching output Q1 [Q1]:            | 0, 1000000, 2500, |
| i    | Parametrization of switching output Q2 [Q2]:            | 0, 1000000, 2500, |
|      | Parametrization of switching output Q3 [Q3]:            | 0, 1000000, 2500, |
|      | Parametrization of the analog switching output QA [QA]: | 0, 1000000        |
|      | Unit for the distances [MUN]:                           | mm                |
| I    | Trigger (input) [TRI]:                                  | 0, 0              |
|      | Trigger (output) [TRO]:                                 | 0, 0              |
|      | Autostart commands [AS]:                                | DT                |
|      | Output format [SD]:                                     | 0 0 0 0           |
|      | Terminator [TE]:                                        | OxODOA            |
|      | Scale factor [SF]:                                      | 0.000             |
|      | Error mode [SE]:                                        | 0                 |
|      | Separator [SP]:                                         | 0x2C              |
|      | Standard tracking mode from menu [MCT]:                 | 0                 |
|      |                                                         |                   |

#### 6.4.3 PR – Parameter setting

Resetting of all parameters to factory settings (default values)

The following parameters are not reset by entering PR:

- BR Baud rate
- RS Serial port
- SB Stop bits
- SSI SSI interface parameters
- PB Profibus interface parameters

Setting parameters for serial interface

| Input: | PR |
|--------|----|
|--------|----|

Output:

ŧ.

| I                                                                                                    | Parameters set to firmware defaults.                    |                     |
|----------------------------------------------------------------------------------------------------|---------------------------------------------------------|---------------------|
|                                                                                                    | Baudrate of serial port [BR]:                           | 115200              |
| 1111                                                                                                    | Stopbits of serial port [SB]:                           | 1                   |
| 1                                                                                                    | Serial port mode (RS232/422/485) [RS]:                  | 232                 |
| l                                                                                                    | Average [SA]:                                           | 1                   |
| ŝ                                                                                                    | Measurement frequency [MF]:                             | 0.0                 |
| 10.1                                                                                                    | Minimum distance from target in 'mm / 10' [MW]:         | -5000000            |
|                                                                                                    | Maximum distance from target in 'mm / 10' [MW]:         | 5000000             |
|                                                                                                    | Offset in 'mm / 10' [OF]:                               | 0                   |
| No. of Lot                                                                                                    | Parametrization of switching output Ql [Ql]:            | 0, 1000000, 2500, 0 |
| i                                                                                                    | Parametrization of switching output Q2 [Q2]:            | 0, 1000000, 2500, 0 |
| ł                                                                                                    | Parametrization of switching output Q3 [Q3]:            | 0, 1000000, 2500, 0 |
|                                                                                                    | Parametrization of the analog switching output QA [QA]: | 0, 1000000          |
| 1000                                                                                                    | Unit for the distances [MUN]:                           | InIn                |
| I                                                                                                    | Trigger (input) [TRI]:                                  | 0, 0                |
| I                                                                                                    | Trigger (output) [TRO]:                                 | 0, 0                |
|                                                                                                    | Autostart commands [AS]:                                | DT                  |
| No.                                                                                                    | Output format [SD]:                                     | 0 0 0 0             |
| I                                                                                                    | Terminator [TE]:                                        | OxODOA              |
| 1                                                                                                    | Scale factor [SF]:                                      | 0.000               |
|                                                                                                    | Error mode [SE]:                                        | 0                   |
| 1                                                                                                    | Separator [SP]:                                         | 0x2C                |
| ALC: NOT THE OWNER WATER OF THE OWNER WATER OF THE OWNER OF THE OWNER OF THE OWNER OWNER OF THE OWNER OWNER OWNE | Standard tracking mode from menu [MCT]:                 | 0                   |
|                                                                                                    |                                                         |                     |

#### 6.4.4 SA – Average value

SA determines the number x of the individual measured values to be averaged for measured value output. SA directly correlates with the measuring frequency MF.

SA and MF determine the output frequency for the measured values.

| Query:                | SA                     |
|-----------------------|------------------------|
| Set:                  | SAx                    |
| Range of parameter x: | 1 to 50; resolution: 1 |
| Standard:             | 1                      |

The spread of the measured values can be reduced by determining average values.

$$\sigma_{sa} = \sigma_1 / \sqrt{sa}$$

 $\sigma_{SA}$  Spread after average determination including several distance measurements

- $\sigma_1$  Spread of individual measured values (+ 1 mm)
- SA Average value

Example values of measurements involving a target with 80% reflectivity and a maximum distance of 30 m

| Measuring frequency<br>MF (Hz) | Average value SA | Output frequency (Hz) | Spread in mm |
|--------------------------------|------------------|-----------------------|--------------|
| 20                             | 1                | 20                    | ± 1.0        |
| 20                             | 10               | 2                     | ± 0.3        |

#### 6.4.5 MF – Measuring frequency

MF parameterizes the number x of the measured value outputs per second.

When a value x outside of the measurement range is entered, the lowest or highest permissible MF valuewill automatically be set.

Entered value  $< x \rightarrow MF 0.0$ 

Entered value > x  $\rightarrow$  MF 100.0

MF 0 = Automatic measurement. The output frequency ranges between 0.3 Hz and 10 Hz in most cases.

Essential factors concerning the measurement period are, among others, the reflectivity of the target surface and the environmental conditions (e.g. light, fog, rain).

| Query:                | MF                             |
|-----------------------|--------------------------------|
| Set:                  | MFx                            |
| Range of parameter x: | 0.0100.0 (Hz), resolution: 0.1 |
| Standard:             | 0                              |

Output: Measurement frequency [MF]: 0.0

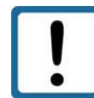

The measuring period will be longer when an average value  $SA \neq 1$  is set!

#### 6.4.6 MW – Measurement window

Parameterizes the scope of a measurement window by start x and end y.

Only measured values within the measurement window will be put out.

For example, the measurement window can be used to:

Eliminate interfering objects before or behind a measurement range

Define a measurement range

If there is no target object within the defined measurement window, an error message will be generated cyclically:

e1207 A target before or behind the measurement window is recognized .

e1203 No target was found.

| Query:                | MW                 |
|-----------------------|--------------------|
| Set:                  | MWx y              |
| Range of parameter x: | Resolution: 0.1 mm |
| Range of parameter y: | Resolution: 0.1 mm |
| Standard:             | -5000000 5000000   |

Output:

Minimum distance from target [MW]: -5000000 (500 m)

Maximum distance from target [MW]: 5000000 (500 m)

The AR2000 does not check the set measurement window for plausibility. The user is responsible for correct parameterization!

#### 6.4.7 MUN – Unit of the measured value

MUNx enables the definition of a unit for the output value. It is shown together with the measured value.

In order to use MUN, SF 0 must be set.

| Query:                | MUN                                    |
|-----------------------|----------------------------------------|
| Set:                  | MUNx                                   |
| Range of parameter x: | mm, cm, dm, m, in/8, in/16, in, ft, yd |
| Standard:             | mm                                     |

Output: Unit for the distances [MUN]: mm

#### 6.4.8 SF – Scale factor

SFx defines a factor by which the output value is multiplied.

| Query:                | SF                |
|-----------------------|-------------------|
| Set:                  | SFx               |
| Range of parameter x: | -10.000 to 10.000 |
| Standard:             | 0                 |

Output: Scale factor [SF]: 0.000

|   | At SF $\neq$ 0 the parameter MUN is ineffective.     |
|---|------------------------------------------------------|
| ! | At SF = 0 the unit defined by MUN becomes effective. |

Example of the data output:

| SF              | 0           | 1        | 2        | 10       |
|-----------------|-------------|----------|----------|----------|
| Distance 1.23 m | 001230.0 mm | 001230.0 | 002460.0 | 00012300 |

### 6.4.9 OF - Offset

OF parameterizes a user-specific offset x that is added to the measured value.

It is entered in 0.1 mm.

| Query:                | OF                  |
|-----------------------|---------------------|
| Set:                  | OFx                 |
| Range of parameter x: | -5000000 to 5000000 |
| Standard:             | 0                   |

Output: Offset in 0.1 mm (100  $\mu$ m) [OF]: 0

The AR2000 does not check the set offset for plausibility. The user is responsible for correct parameterization!

#### 6.4.10 SD – Data format of the serial interface output

SD parameterizes the output format and the possible output values.

The following outputs are possible:

Distance Signal quality Temperature Switching outputs (active/ inactive)

| Query:                      | SD        |
|-----------------------------|-----------|
| Set:                        | SDw x y z |
| Range of parameter w:       | 0 to 5    |
| Range of parameter x, y, z: | 0 or 1    |
| Standard:                   | 0000      |

Output: [SD]: 0 0 0 0

Separator in correspondence with parameter TE

| Parameter<br><mark>w</mark> | Output format                                      | Separators<br>between the<br>values | Unit of measure<br>(SF 0 + MUN x) | Example<br>(SF 0 + MUN mm)                               |
|-----------------------------|----------------------------------------------------|-------------------------------------|-----------------------------------|----------------------------------------------------------|
| 0                           | Decimal                                            | 1 separator                         | Unit                              | d002 925.4 mm = 2925.4 mm                                |
| 1                           | Decimal                                            | None                                | None                              | d002925.4 = 2925.4 mm                                    |
| 2                           | Hexadecimal<br>(floating point<br>format IEEE-754) | None                                | None                              | h4536E9EC = 2926.6 mm                                    |
| 3                           | Hexadecimal                                        | None                                | None                              | h000B6E = 2926 mm                                        |
| 4                           | Binary                                             | None                                | None                              | 0x80 0x01 0x64 0x46 = 2925.4 mm                          |
| 5                           | SSI and switching<br>outputs only                  | None                                | None                              | SSI: Distance value in 0.1 m<br>Switching output: 0 or 1 |

| Parameter | Value | Signal quality | Temperature | Switching outputs |
|-----------|-------|----------------|-------------|-------------------|
| Х         | 0     | Off            |             |                   |
| Х         | 1     | On             |             |                   |
| Y         | 0     |                | Off         |                   |
| Y         | 1     |                | On          |                   |
| Z         | 0     |                |             | Off               |
| Z         | 1     |                |             | On                |

#### **Binary format:**

#### Distance:

4 Byte, MSB = Bit 31 MSB of Byte 3 always 1 MSB of Byte 2, 1 and 0 always 0 Measurement data of each Byte = Bit 6 ... Bit 0 Coding: Two's complement

#### Signal:

2 Byte MSB = Bit 15 MSB of Byte 1 and 0 always 0 Measurement data of each Byte = Bit 6 ... Bit 0 no sign bit maximum value: 16383 (14 Bit data)

#### Temperature:

2 Byte MSB = Bit 15 Sign bit = Bit 14 MSB of Byte 1 and 0 always 0 Measurement data of each Byte = Bit 6 ... Bit 0

#### Binary format of switching outputs Q1, Q2, Q3

1 Byte MSB = Bit 7 always 0 Q1 = Bit 2 Q2 = Bit 1 Q3 = Bit 0

1 = switching output on (active)

0 = switching output off

| Bit | 7   | 6 | 5 | 4 | 3 | 2  | 1   | 0  |
|-----|-----|---|---|---|---|----|-----|----|
|     | 0   | 0 | 0 | 0 | 0 | 1  | 0   | 1  |
|     |     |   |   |   |   |    |     |    |
|     | MSB |   |   |   |   | Q1 | Q2  | Q3 |
|     | = 0 |   |   |   |   | on | off | on |

For parameterizing of switching outputs see chapter 6.6

#### 6.4.11 BR – Baud rate

BR enables the adjustment of the serial baud rate x.

As soon as a new baud rate is set, the device will start communicating with the new baud rate.

BR will not be modified upon a parameter reset via PR.

| Query:                | BR                                                     |
|-----------------------|--------------------------------------------------------|
| Set:                  | BRx                                                    |
| Range of parameter x: | 600,1200,2400,4800,9600,14400,19200,28800,38400,56000, |
| -                     | 57600,115200,128000,230400,256000                      |
| Standard:             | 115200 baud/ 8 data bits /1 stop bit / no parity       |

Output:

Baud rate of serial port [BR]: 115200

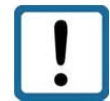

Prior to setting a high baud rate of > 115200 baud, make sure that the subsequent system is capable of processing that baud rate.

#### 6.4.12 SB – Stop bit of the serial output

Sets the parameter of the stop bit for serial data transmission

| Query:                | SB                  |
|-----------------------|---------------------|
| Set:                  | SBx                 |
| Range of parameter x: | 0.5 / 1.0/ 1.5/ 2.0 |
| Standard:             | 1.0                 |

Output: Stop bits of serial port [SB]: 1

#### 6.4.13 RS - Serial port

Selection of the serial interface to be used for communication

| Query:                | RS            |
|-----------------------|---------------|
| Set:                  | RSx           |
| Range of parameter x: | 232/ 422/ 485 |
| Standard:             | 232           |

Output: Serial port mode (RS232/422/485) [RS]: 232

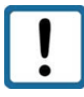

If RS is set to a wrong interface, communication will be impossible! The setting must be adjusted via the device display afterwards: Parameters --> BUS --> UART --> RS-232/422/485

#### 6.4.14 AS – Autostart

The autostart function defines the behavior of the AR2000 after a cold boot.

After the connection to the supply voltage and the internal start-up routine the AR2000 will automatically execute the command and send the data to the available outputs.

A figure from the table below must be entered.

The display / output shows the command.

| Query:                | AS                        |
|-----------------------|---------------------------|
| Set:                  | ASx                       |
| Range of parameter x: | 1 to 24 (see table below) |
| Standard:             | 5                         |

| Value  | Command              | Meaning                                                                     |  |
|--------|----------------------|-----------------------------------------------------------------------------|--|
| Х      |                      |                                                                             |  |
| 1      | ID                   | Output of device identification                                             |  |
| 2      | ID?                  | Output of command list                                                      |  |
| 3      | TP                   | Output of internal device temperature                                       |  |
| 4      | DM                   | Start of individual measurement                                             |  |
| 5      | DT                   | Start of continuous measurement                                             |  |
| 6      | CT                   | Start of quick continuous measurement                                       |  |
| 7      | DF                   | Display is deactivated                                                      |  |
| 8      | DF ID                | Display is deactivated + output of device identification                    |  |
| 9      | DF TP                | Display is deactivated + output of internal device temperature              |  |
| 10     | DF DM                | Display is deactivated + start of individual measurement                    |  |
| 11     | DF DT                | Display is deactivated + start of continuous measurement                    |  |
| 12     | DF CT                | Display is deactivated + start of uninterrupted continuous measurement      |  |
| AR2000 | ) laser with heating | only (temperature range -40 °C to +60 °C)                                   |  |
| 13     | SH                   | Heating is deactivated                                                      |  |
| 14     | SH ID                | Heating is deactivated + output of device identification                    |  |
| 15     | SH TP                | Heating is deactivated + output of internal device temperature              |  |
| 16     | SH DM                | Heating is deactivated + start of individual measurement                    |  |
| 17     | SH DT                | Heating is deactivated + start of continuous measurement                    |  |
| 18     | SH CT                | Heating is deactivated + start of uninterrupted continuous measurement      |  |
| 19     | SH DF                | Heating is deactivated + display is deactivated                             |  |
| 20     | SH DF ID             | Heating is deactivated + display is deactivated + output of identification  |  |
| 21     | SH DF TP             | Heating is deactivated + display is deactivated + output of internal device |  |
|        |                      | temperature                                                                 |  |
| 22     | SH DF DM             | Heating is deactivated + display is deactivated + start of individual       |  |
|        |                      | measurement                                                                 |  |
| 23     | SH DF DT             | Heating is deactivated + display is deactivated + start of continuous       |  |
|        |                      | measurement                                                                 |  |
| 24     | SH DF CT             | Heating is deactivated + display is deactivated + start of uninterrupted    |  |
|        |                      | continuous measurement                                                      |  |

Depending on the measurement mode used, it takes max. 6 s from applying the supply voltage to the point where the first measured value is put out.

Output: Autostart commands [AS]: ID

#### 6.4.15 TE – Terminator

TE is used to set the terminator for the output of measured values in the ASCII format (also see command SD).

| Query:                 | TE      |
|------------------------|---------|
| Set:                   | TEnn    |
| Range of parameter nn: | 1 to 10 |
| Standard:              | 1       |

Example:

| Input:  | TE 1 |
|---------|------|
| Output: | TE 1 |

Value selection:

| nn | ASCII     | Meaning       |
|----|-----------|---------------|
| 1  | 0x0D 0x0A | CR LF (ENTER) |
| 2  | 0x0D      | CR            |
| 3  | 0x0A      | LF            |
| 4  | 0x02      | STX           |
| 5  | 0x03      | ETX           |
| 6  | 0x09      | HTab          |
| 7  | 0x20      | Space         |
| 8  | 0x2C      | Single Quote  |
| 9  | 0x3A      | Colon         |
| 10 | 0x3B      | Semicolon     |

When an invalid character is entered, it will not be set. The current separator will be kept instead.

#### 6.4.16 SE – Error mode

Parameterizes the behavior x of switching outputs Q1, Q2, Q3 and of the analog output QA in case of faulty measurements as well was the condition upon execution of an individual distance measurement.

| Query:                | SE        |
|-----------------------|-----------|
| Set:                  | SEx       |
| Range of parameter x: | 0, 1 or 2 |
| Standard:             | 1         |

| Х | Q1, Q2, Q3 (z=0) | Q1, Q2, Q3 (z=1) | QA         |
|---|------------------|------------------|------------|
| 0 | Last value       | Last value       | Last value |
| 1 | High             | Low              | 3 mA       |
| 2 | Low              | High             | 21 mA      |

Low: U < 1 V

High: U = operating voltage -1 V

The AR2000 does not check the set error mode for plausibility!

#### 6.4.17 SP – Separator for parameters

Output values are separated by the character SP.

| Query:                | SP     |
|-----------------------|--------|
| Set:                  | SPx    |
| Range of parameter x: | 1 to 5 |
| Standard:             | 1      |

Output: Separator [SP]: 0x2C

| Value x | Symbol    | ASCII |
|---------|-----------|-------|
| 1       | Comma     | 0x2C  |
| 2       | Semicolon | 0x3B  |
| 3       | Space     | 0x20  |
| 4       | Slash     | 0x2F  |
| 5       | Tabulator | 0x09  |

#### 6.4.18 HE – Heating adjustment

The parameter HE defines the switching thresholds for switching the heating element on and off.

The command is enabled only where the device is actually equipped with a heating element.

| Query:                                         | HE                  |
|------------------------------------------------|---------------------|
| Set:                                           | НЕх у               |
| Range of parameter x:<br>Switching on heating  | -40 to 40 (integer) |
| Range of parameter y:<br>Switching off heating | -40 to 40 (integer) |
| Standard:                                      | HE10 4              |

## 6.4.19 MCT – Output/ modification of the operating mode when starting a measurement using the display

When starting a continuous measurement using the integrated display, you need to define if the AR2000 should measure based on the operating mode DT or CT.

The operating mode is selected via the command MCT.

When starting a measurement using the display, the predefined operating mode will be applied as a rule.

When a measurement is started using a communication program or PLC, the command DT or CT will determine the type of measurement.

| Command        | Description                                                                                                 |
|----------------|----------------------------------------------------------------------------------------------------|
| DF             | Switches off the display (OLED)                                                                             |
| DN             | Switches on the display                                                                                     |
| LF             | Switches off the laser diode                                                                                |
| LN             | Switches on the laser diode                                                                                 |
| SDT or ESC key | Deactivates the continuous measurement mode                                                                 |
| SH             | Switches off the heating until restart (available only in devices that are equipped with a heating element) |
| TP             | Output of device temperature                                                                                |
| DR             | Executes a restart (does not reset the parameters; no PR!)                                                  |

#### 6.4.20 Additional commands

6.4.21 PB – Setting the Profibus parameters

See supplemental Profibus Manual

6.4.22 SSI – Setting the SSI parameters See supplemental SSI Manual

#### 6.5 Operating modes

#### 6.5.1 DM – Individual distance measurement

The AR2000 will perform exactly one measurement and then wait for new instructions.

The duration of the measurement depends on the number of preset measuring values SA and the preset measuring frequency MF.

Input: DM

#### **Typical parameter settings**

#### MF0, SA1, DM

Execute single measurement, allowing for a sufficient period of time as needed to reliably (accuracy < 1mm) determine the distance to a static (during the measurement) target object.

#### MFx, SA1, DM

Execute a single measurement, allowing for a period of time of maximally 1 / x seconds to reliably (accuracy< 1 mm) determine the distance to a static (during the measurement) target object.

#### 6.5.2 DT – Continuous distance measurement (distance tracking)

The AR2000 performs a continuous measurement.

The measurement can be interrupted by a command:

Display STOP

RS232/422/485 Escape = 0x1B

The output frequency of the measured values depends on the selected parameters MF and SA.

The DT mode works with high measuring stability in the collection of the measured values, even in case of beam interruptions and discontinuous motion sequences of the target.

Input: DT

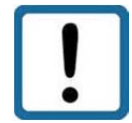

Full measurement (new adjustment of frequencies to define the unambiguous range)will be forced after beam interruptions.

Example response (setting SD 0): D 0002.935 21.1 57.8

| Output format =  | decimal (D) |
|------------------|-------------|
| Distance =       | 2.935 m     |
| Signal quality = | 21.1        |
| Temperature =    | 57.8 °C     |

#### Remarks:

In case of poor target reflectivity, it cannot be guaranteed at 100 % that the respective measurement will be completed within a period of time of 0.01 s (100 Hz). Thus, a warning will be generated. --> w1910

The output frequency will remain constant.

There are the following alternatives:

- 1) A variable output frequency can be selected for surfaces with low reflectivity. The AR2000 will keep measuring until a representative distance value can be determined. Normally, the measuring period ranges between 0.01 and 3 seconds (no average determination).
- 2) Where a measured value output of 100 Hz is not needed, a lower measuring frequency can be set via the parameter MF. While this parameter influences the output frequency, it has no impact on the internal measuring frequency.

The output frequency can also be reduced by using the average determination function.

For example, if an average determination covering 5 measured values (SA 5) includes a warning, only 4 measured values will be used for average determination. Where there is only one measured value, there will be one output. The output of warnings is avoided.

The tables below show the ranges and accuracies in relation to the target surface for out doorapplications. For indoor applications the measuring range could be larger. The measuring range dependson target reflectivity, stray light, measuring frequency and environmental conditions.

| Target                                 | Measuring frequency | Measuring range | Maximum accuracy |
|----------------------------------------|---------------------|-----------------|------------------|
| white, matt, reflectivity approx. 80 % | variable            | 15 cm to 100 m  | ± 1mm            |
|                                        | 20 Hz               | 15 cm to 40 m   | ± 1mm            |
|                                        | 50 Hz               | 50 cm to 35 m   | ± 2.5 mm         |
|                                        | 100 Hz              | 50 cm to 30 m   | ± 2.5 mm         |
| grey, matt, reflectivity approx. 13%   | variable            | 15 cm to 50 m   | ± 1 mm           |
|                                        | 20 Hz               | 15 cm to 25 m   | ± 1 mm           |
|                                        | 50 Hz               | 50 cm to 18 m   | ± 2.5 mm         |
|                                        | 100 Hz              | 50 cm to 10 m   | ± 2.5 mm         |
| black, matt, reflectivity approx. 6%   | variable            | 15 cm to 20 m   | ± 1 mm           |
|                                        | 20 Hz               | 15 cm to 10 m   | ± 1 mm           |
|                                        | 50 Hz               | 50 cm to 10 m   | ± 2.5 mm         |
|                                        | 100 Hz              | 50 cm to 10 m   | ± 2.5 mm         |
| Reflective tape 3M 3279 special        | variable            | 50 cm to 100 m  | ± 1 mm           |
|                                        | 20 Hz               | 50 cm to 100 m  | ± 1 mm           |
|                                        | 50 Hz               | 50 cm to 100 m  | ± 2.5 mm         |
|                                        | 100 Hz              | 50 cm to 100 m  | ± 2.5 mm         |
| Reflective tape Oralite 5200           | variable            | 50 m to 500 m   | ± 1mm            |
|                                        | 20 Hz               | 50 m to 450 m   | ±1mm             |
|                                        | 50 Hz               | 50 m to 300 m   | ± 2.5 mm         |
|                                        | 100 Hz              | 50 m to 250 m   | ± 2.5 mm         |

Where the output frequency is too high, this may result in the following errors with poor surfaces:

| w1910       | Generating a measured value within the predefined period of<br>time was impossible(laser searches for suitable<br>parameterization after distance jump/surface change). MF<br>too high. |
|-------------|----------------------------------------------------------------------------------------------------|
| e1201/e1203 | No laser reflection received (unsuitable / poorly reflecting surface). Reduce the value of the measuring frequency MF.                                                                  |
| e1206       | Target surface too bright or ambient light too intensive.                                                                                                    |
| e1207       | Distance is outside of the measurement window MW.                                                                                                    |

#### 6.5.3 CT – Continuous tracking

The AR2000 performs an uninterrupted continuous measurement, adjusting the laser parameters(unambiguous ranges) in relation to the target only every 6 seconds or when an obvious distance measurement error has occurred.

The measuring accuracy for frequencies > 20 Hz is higher in the mode CT as in the operation mode DT.

Areas of application:

- Scanning of static targets.
- Quick measurements on hot surfaces.
- Tracking of continuously quickly moving targets (e.g. crab [crane], vehicle)

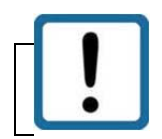

Distance jumps or laser beam interruptions can result in faulty measurements!

#### 6.6 Q1/Q2/Q3 - Switching output

The switching outputs Q1, Q2 and Q3 show distance information as logic switching information. They signalize when values are above or below a preset switching range subject to hysteresis.

Hence, they are perfectly suitable for the direct further processing of monitoring variables such as filling level or object detection. Parameterization is done via the serial interface.

A load resistance of > 150 ohms/ 6W (30 V max. operating voltage : 0.2 A max. load current) must beswitched against GNDpower at the switching output. It is essential that the load current of 0.2 A is notexceeded.

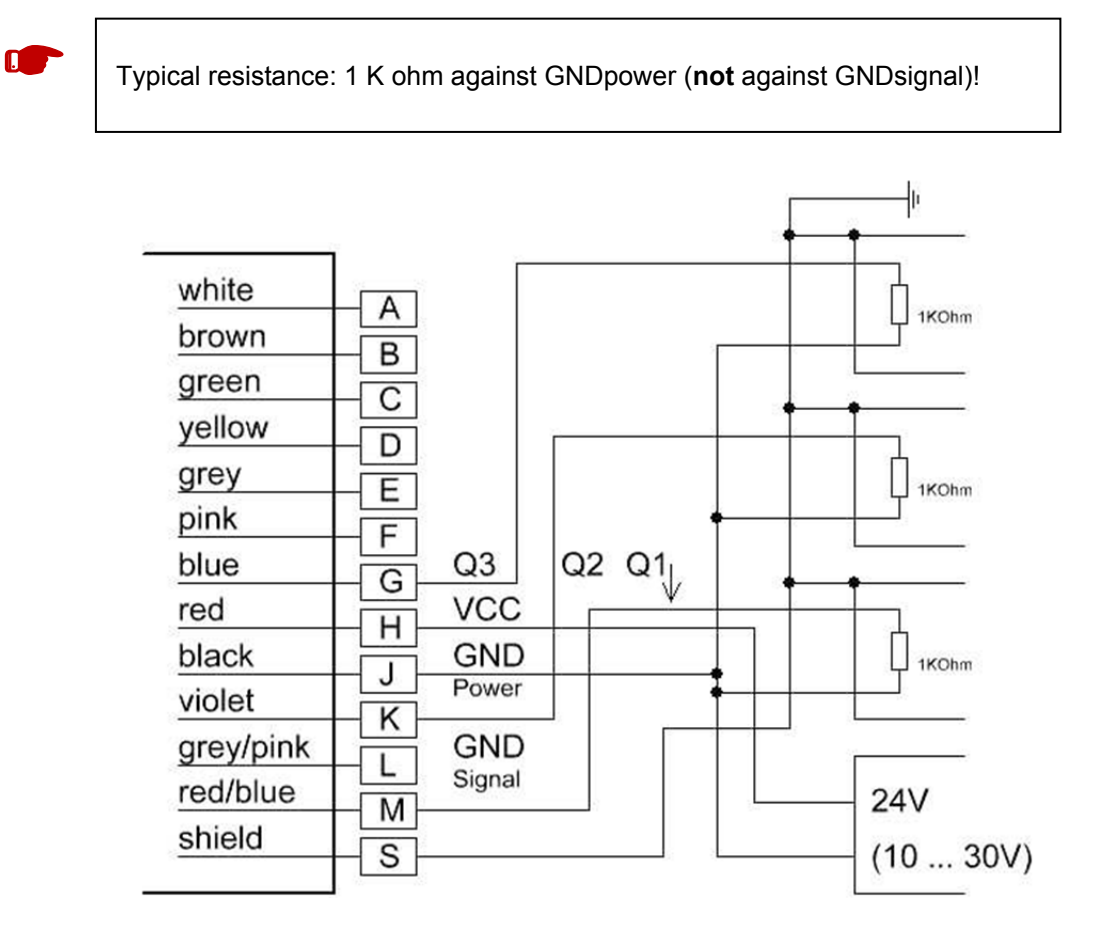

#### Figure 6.Wiring of switching outputs Q1, Q2, Q3

Q1/Q2/Q3 parameterizes the behavior of the switching outputs.

Parameterization covers the beginning w of the measurement range, i.e. the point where the output will switch, the length x of the measurement range, the hysteresis y and the logic behavior z.

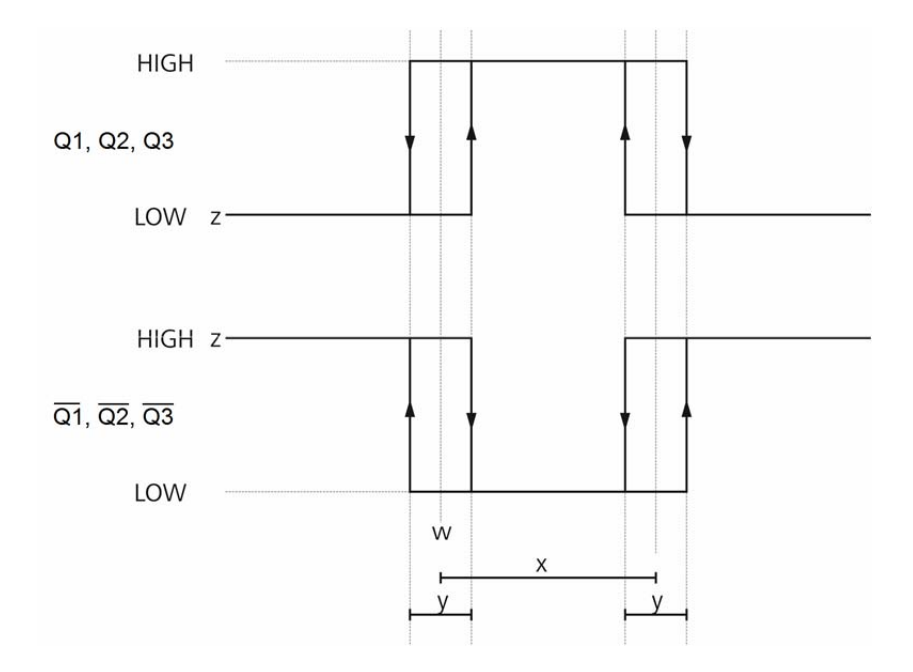

#### Figure 7. Switching behavior and parameters of the switching outputs

Low = 0 U < 1 V High = 1 : U = operating voltage – 1V

| Variable | Description                                                                       | Specification            |
|----------|-----------------------------------------------------------------------------------|--------------------------|
| W        | Switching threshold (in $\mu m$ ); activate switching status z from this distance | 32 bits integer          |
| X        | Switching range (in $\mu$ m); a range of x $\mu$ m from w                         | 32 bits integer          |
| У        | Switching hysteresis (in $\mu m$ ); length of the tolerance range                 | 32 bits integer<br>y ≥ 0 |
| Z        | Switching status                                                                  | z = 0 or 1               |

| Query:    | Q1 or Q2 or Q3                                     |
|-----------|----------------------------------------------------|
| Set:      | Q1w x y z or Q2w x y z or Q3w x y z                |
| Standard: | 0 100000 2500 1 (corresponds to: 0 m 10 m 25 cm 1) |

The AR2000 does not check the settings of Q1, Q2 and/or Q3 for plausibility.

## 6.7 QA – Analog output

The analog output enables the stable, analog transmission of distance data across large distances using a two-wire line. The 4-20 mA current output is proportional to the measured distance within an adjustable distance interval. Parameterization is done via the serial interface.

The current output when faulty measurements occur is parameterized using the command SEx.

Properties of the analog output:

- 4 mA to 20 mA
- Indication in case of an error: 3 mA or 21 mA or last measured value (selectable via the parameterSE)
- Resolution: 12 bit D/A converter

Where current/ voltage is to be converted, a load resistance of 100 ohms  $\leq R \leq 500$  ohms/ 0.5 W is to beswitched between current output QA and GND.

Capacitive load ≤ 10 nF

Operating voltage ≥ 12 V

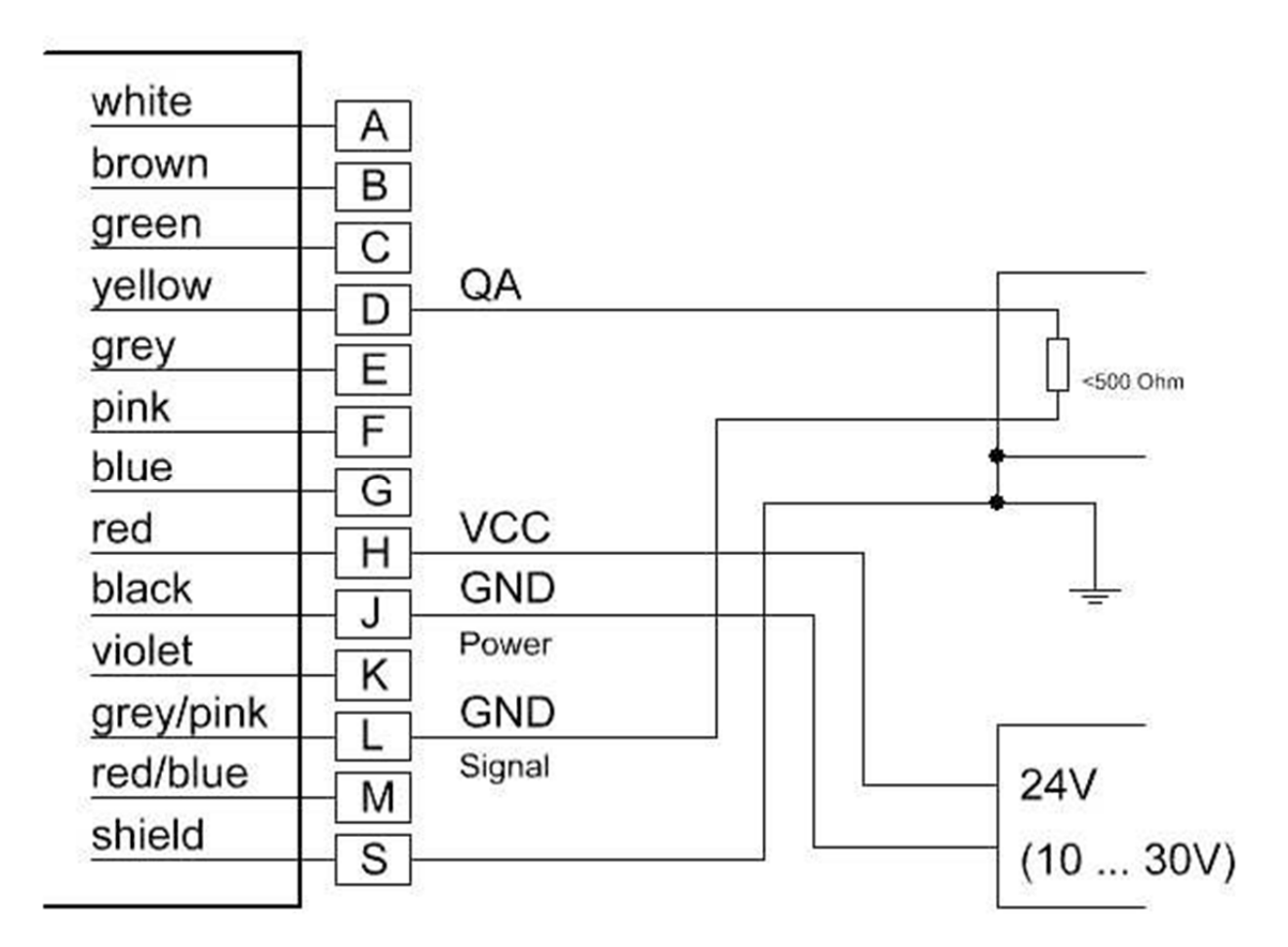

Figure 8. Wiring of analog output

| Value | Description | Specification |
|-------|-------------|---------------|
| Х     | Lower limit | x ≠ y         |
| Y     | Upper limit | y ≠ x         |

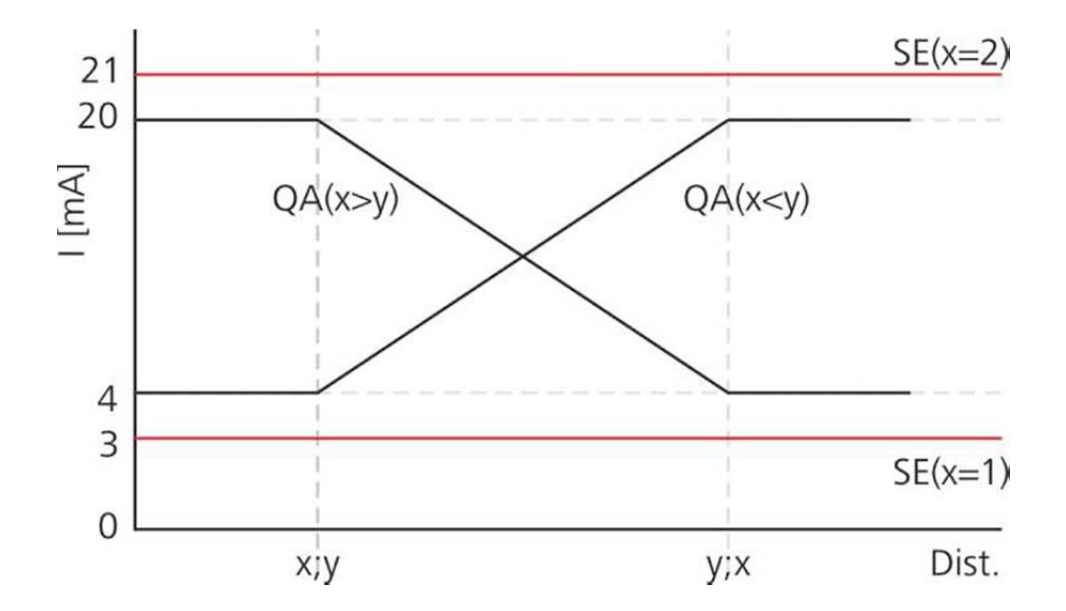

The lower limit can be lower or higher than the upper limit. The current range inverts accordingly.Entries of identical limits will be ignored and not accepted.

| Query:                | QA                   |
|-----------------------|----------------------|
| Set:                  | QAx y                |
| Range of parameter x: | -5000000 to 5000000  |
| Range of parameter y: | -5000000 to 5000000  |
| Standard:             | 0 100000 (0 to 10 m) |

The measurement window MW also applies to the analog output.

The AR2000 does not check the QA settings for plausibility. The user is responsible for correct parameterization!

The value of the output current (in mA) is calculated as follows:

• 
$$QA[mA] = 4mA + 16\frac{\text{Dist}-x}{y-x}\text{mA}QA[mA] = 20mA - 16\frac{\text{Dist}-y}{x-y}\text{mA}$$

Dist= measuring distance

### 6.8 TRI + TRO Trigger

#### 6.8.1 Trigger function

The AR2000 Trigger could be used as input or output.

1) Trigger input / external trigger function:

External trigger signal will be sent  $\rightarrow$  start of measurement DM in accordance with parameter TRI.

2) Trigger output / e.g. connection between 2 AR2000:

The output trigger signal of the 1. AR2000 (parameterized with TRO) starts a single measurement DM of the second AR2000 (parameterized with TRO).

#### Differences between trigger input and trigger output

Important is the parameter x of TRI and TRO.

| TRI x>0 / TRO x=0 | Trigger input                                             |
|-------------------|-----------------------------------------------------------|
|                   | The measurement starts after an external trigger impulse. |
| TRI x=0 / Tro x>0 | Trigger output                                            |
|                   | AR2000 sends a trigger impulse to the second device.      |

The parametrization of the trigger connection is carried out via the serial interface or the internal display.

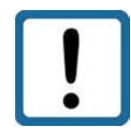

For the trigger function may only be activated TRI or TRO. A concurrent use of TRI and TRO is not possible  $\rightarrow$  output of warning information

#### Voltage levels for the trigger signals

Low level 0 – 1,5 V High level 3 – 30 V Threshold 2,25 V Hysteresis 0,1 V

#### 6.8.2 TRI – Trigger input

The parametrization of trigger input will be set with command TRI.

- X edge parameterized the edge of trigger signal
  - 0 rising edge (from LOW to HIGH)
  - 1 falling edge (from HIGH to LOW)
  - 2 every edge
- y delay parameterized the time (delay) up to the measurement in milliseconds msec

| Query:                   | TRI                                                               |
|--------------------------|-------------------------------------------------------------------|
| Set:                     | TRI x y                                                           |
| Value range parameter x: | 0, 1, 2                                                           |
| Value range parameter y: | 0to 60 000 msec<br>active: from 1 msec upward<br>disabled: 0 msec |
| Standard:                | 0 0                                                               |

#### Output: Trigger (input) [TRI]: 0, 0

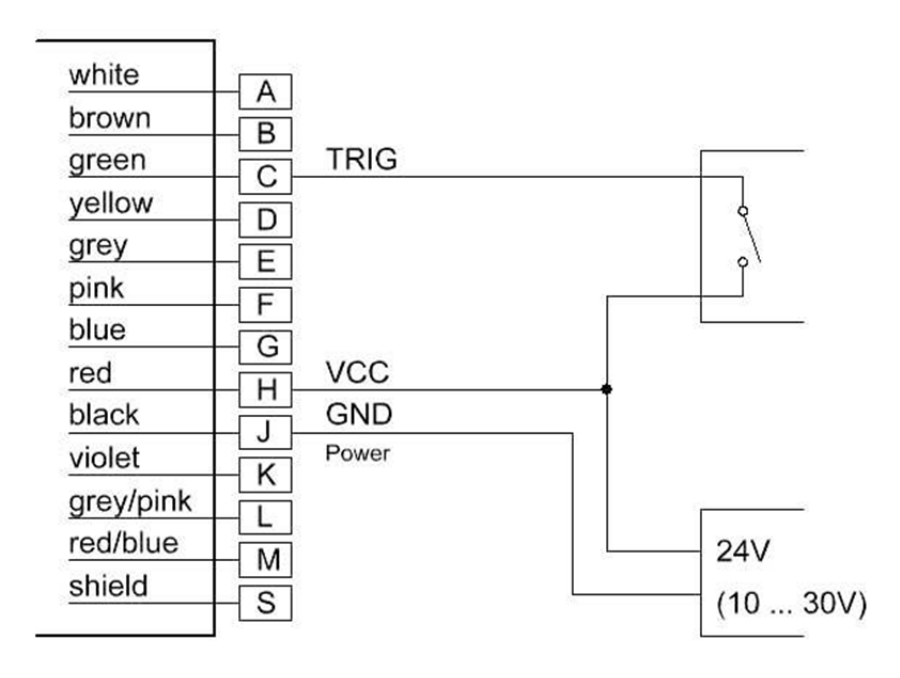

Figure 9. Wiring of trigger input

#### 6.8.3 TRO – Trigger

The parametrization of the trigger output will be set with the command TRO.

- x edge parameterized the edge of the trigger signal
  - 0 rising edge (from LOW to HIGH)
  - 1 falling edge (from HIGH to LOW)
  - 2 every edge
- y delay parameterized the time (delay) up to the measurement in milliseconds (msec)

| Query:                   | TRI                        |
|--------------------------|----------------------------|
| Set:                     | TRI x y                    |
| Value range parameter x: | 0, 1, 2                    |
| Value range parameter y: | 0 to 60 000 msec           |
|                          | active: from 1 msec upward |
|                          | disabled: 0 msec           |
| Standard:                | 00                         |

Output: Trigger (output) [TRO]: 0, 0

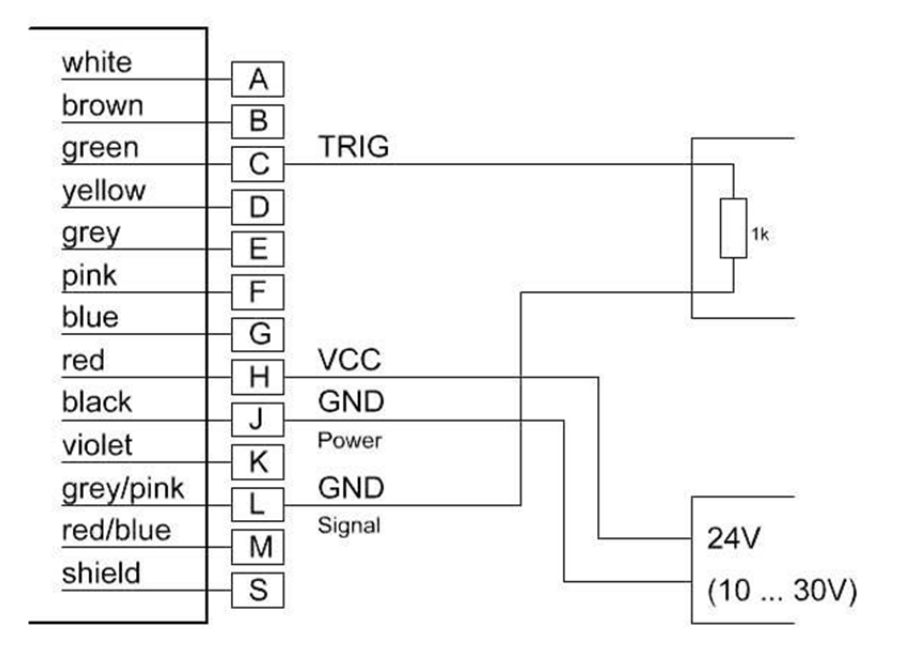

Figure 10. Wiring of trigger output

## 6.9 Direct controlling of the AR2000

The AR2000 can be programmed directly and set for measurements without a PC interface. The laser will need to be powered up. The AR2000 is ready for operation when the green STATUS LED is lit.

The individual menu items can be selected using 4 membrane keys, 2 above and 2 below the OLED display. The user language is English.

The display can be deactivated during the measurement. It can be switched on again by pressing key T3 or T4.

|                                                   | 1   | Statue LED        | off             | Power supply off                                                          |
|---------------------------------------------------|-----|-------------------|-----------------|---------------------------------------------------------------------------|
|                                                   |     |                   | red             | Power supply on, not ready                                                |
|                                                   |     |                   |                 | for operation                                                             |
|                                                   |     |                   | green           | AR2000 ready for operation                                                |
| STATUS © O LINK                                   | 2   | LINK LED          | off<br>green, f | no data transfer<br>lashing<br>data transfer (Profibus/<br>serial) active |
| 6                                                 | 3   | Key T1            | Functio         | n see display indication                                                  |
|                                                   | 4   | Key T2            | Functio         | n see display indication                                                  |
|                                                   | 5   | Key T3            | Functio         | n see display indication                                                  |
|                                                   | 6   | Key 14<br>Display | Functio         | n see display indication                                                  |
|                                                   |     | Diopidy           |                 |                                                                           |
|                                                   | ST  | OP                | Measur          | ement will be stopped                                                     |
| STATUS O O LINK                                   | Dis | p.                | Display         | will be disabled                                                          |
| Menu †   Menu ↓<br>d002 540.0 mm<br>Stop  Disp.cb |     | e display can l   | be enable       | ed with key T4 or T3.                                                     |
|                                                   |     |                   |                 |                                                                           |

## Parameter Setup and Measuring Operation

|                                                                | Parameter setting                               |                                     |  |  |
|----------------------------------------------------------------|-------------------------------------------------|-------------------------------------|--|--|
| STATUS 🔵 🗢 LINK                                                | After STOP (measurement) parameters can be set. |                                     |  |  |
|                                                                | Menu↑                                           | move cursor/ selection bar up       |  |  |
|                                                                | Menu↓                                           | move cursor/ selection bar down     |  |  |
| <u>Menu † Menu ↓</u><br>Parameters                             | Select                                          | select parameter                    |  |  |
| Operation mode<br>Select Meas.on                               | Meas.on                                         | start measurement                   |  |  |
|                                                                |                                                 |                                     |  |  |
|                                                                | Execute com                                     | mand                                |  |  |
| STATUS 🔵 🔍 LINK                                                | Example "Identification":                       |                                     |  |  |
|                                                                | $\rightarrow$                                   | stop measurement                    |  |  |
|                                                                | $\rightarrow$                                   | Status $\rightarrow$ Select         |  |  |
|                                                                | $\rightarrow$                                   | Identification $\rightarrow$ Select |  |  |
| Identification:<br>Lumos 130007<br>012890-001-22<br>u5 13 1014 | Again                                           | repeat command                      |  |  |
| 13-10-14.17:57<br>Again   Return                               | Return                                          | return to upper menu                |  |  |
|                                                                |                                                 |                                     |  |  |
| Figure 11. AR2000 Display                                      |                                                 |                                     |  |  |

## 7 Serial interface and communication software

## 7.1 Transmission protocol

- Interface settings: Asynchronous, 8 data bits, no parity, 1 stop bit
- Transmission protocol format / syntax: 7 bit ASCII
- Proprietary transmission protocol
- Commands are not case-sensitive (NO differentiation between lower and upper case).
- Decimal separator in the output of figures is the dot "." (0x2E).
- The terminator of a command (sending command) is the enter key (0x0D, 0x0A) or CarriageReturn (0x0D) or Line Feed (0x0A)
- Where parameters have several values, they are separated by a space (0x20).
- The response to commands with parameters is the respective command including the parameters.
- The response to commands without parameters is the respective command including the current parameters.
- The response to commands with parameters outside of the valid value range is the respective command including the current parameters.
- The response to unknown commands and faulty parameter formats is a "?" (ox3F).

## 7.2 Installation of the communication program

HyperTerminal is a terminal program generally included in Win32 operating systems. It can be used as a communication program to parameterize the AR2000.

Start HyperTerminal via the following menu path:

Start | Programs | Accessories | Communication | HyperTerminal

| Beschreibung der Verbindung                                                                              |
|----------------------------------------------------------------------------------------------------|
| Neue Verbindung<br>Geben Sie den Namen für die neue Verbindung ein, und weisen<br>Sie ihr ein Symbol zu: |
| Name:                                                                                                    |
| LUMOS                                                                                                    |
| Symbol:                                                                                                  |
| No. 10 10 10 10 10 10 10 10 10 10 10 10 10                                                               |
| OK Abbrechen                                                                                             |

Enter the name of the new connection in the dialog box.

You can select any name. Confirm with [OK].

| Beschreibung der Verbindung                                                                            |
|----------------------------------------------------------------------------------------------------|
| Wwwww.commung<br>Geben Sie den Namen für die neue Verbindung ein, und weisen<br>Sie ihr ein Symbol zu: |
| Name:                                                                                                  |
| LUMOS                                                                                                  |
| Symbol:                                                                                                |
|                                                                                                    |
| OK Abbrechen                                                                                           |

Select the serial COM interface in the second dialog box.

Upon confirming with [OK] a third dialog box will appear where the parameter settings for the current HyperTerminal session can be selected.

| <u>B</u> its per second | 115200 | • |
|-------------------------|--------|---|
| <u>D</u> ata bits       | 8      | • |
| Parity                  | None   | • |
| <u>S</u> top bits       | : 1    | • |
| Elow contro             | None   | • |

At this point, baud rate (bits per second) and flow control must be initialized correctly. As soon as the settings in the third dialog box are confirmed with [OK], the terminal window will open.

| atei Bearbeiten Ansicht Agr                                                                                                    | den übgtragung 2<br>F                                        |
|----------------------------------------------------------------------------------------------------|--------------------------------------------------------------|
| d002 109.4 mm<br>d002 110.0 mm<br>d002 110.6 mm<br>d002 109.2 mm<br>d002 109.2 mm<br>d002 109.7 mm<br>d002 109.7 mm<br>d002 109.1 mm<br>d002 109.4 mm<br>d002 109.4 mm<br>d002 109.9 mm<br>d002 109.9 mm |                                                              |
| ebundan 00-00-26                                                                                                    | Auto Educe 115200 9 M 1 RF GROSS M M Autorithere Deuckerecho |

The status indication in the left bottom corner reads "Connected" when the preconditions for communication have been set correctly. As soon as the AR2000 is ready for operation (power supply, connection with PC), the commands can be entered e.g.: ID.

A command just entered will be displayed only when the "Local echo" function has been activated. The function can be parameterized via the menu "File":

#### |File | Properties | Settings | |ASCII configuration...|

| ACUITY AR2000 Properties                                                       |
|--------------------------------------------------------------------------------|
| Connect To Settings                                                            |
| Function, arrow, and ctrl keys act as     Forminal keys     O     Windows keys |
| Backspace key sends                                                            |
| Emulation:<br>Auto detect  Terminal Setup Colors                               |
| Telnet terminal ID: ANSI                                                       |
| Backscroll buffer lines: 500                                                   |
| Play sound when connecting or disconnecting<br>Exit program upon disconnecting |
| ASCII Setup                                                                    |
| OK Cancel                                                                      |

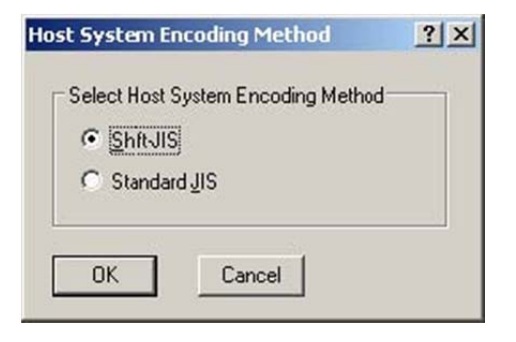

| ASCII Setup ?X                          |
|-----------------------------------------|
| ASCII Sending                           |
| Send line ends with line feeds          |
| Echo typed characters locally           |
| Line delay: 0 milliseconds.             |
| Character delay: 0 milliseconds.        |
| ASCII Receiving                         |
| Append line feeds to incoming line ends |
| Eorce incoming data to 7-bit ASCII      |
| ✓ Wrap lines that exceed terminal width |
| OK Cancel                               |

Please note: Do not check the box "Send line end with line feeds".

| d002       109.4       mm         d002       110.6       mm         d002       109.5       mm         d002       109.7       mm         d002       109.7       mm         d002       109.7       mm         d002       109.4       mm         d002       109.4       mm         d002       109.4       mm         d002       109.4       mm         d002       109.4       mm         d002       109.4       mm         d002       109.4       mm         d002       109.4       mm         d002       109.5       mm         d002       109.5       mm         d002       109.5       mm         d002       109.5       mm         d002       109.5       mm         d002       109.5       mm         d002       109.4       mm         d002       109.5       mm         d002       109.4       mm         d002       109.4       mm         d002       109.4       mm         d002       109.4       mm <t< th=""></t<> |
|----------------------------------------------------------------------------------------------------|
|                                                                                                    |

End the session with |File | Quit|.

## Serial Interface and Communication Software

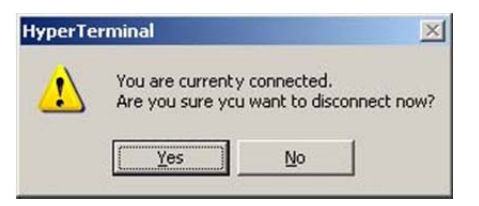

A small window will appear where you are asked if the connection should really be terminated. This question must be responded to by pressing the [Yes] button.

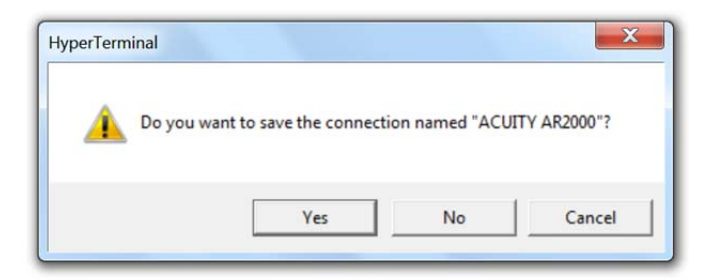

If the current HyperTerminal session has not been saved yet, a small window will appear where you are asked if the session should be saved. Confirm with "Yes". HyperTerminal will not have to be configured again upon restart.

## 8 Error processing

In case of errors or when a measured value cannot be determined or output a warning or an error message will be displayed.

| Error    | Meaning                                                    |  |
|----------|------------------------------------------------------------|--|
| e1001    | Unexpected error / hardware problems                       |  |
| e1002    | Unexpected error / hardware problems                       |  |
| e1003    | Unexpected error / hardware problems                       |  |
|          |                                                            |  |
| e1101    | Error in communication with PC                             |  |
| e1102    | Error in communication with PC                             |  |
| e1103    | Laser module error                                         |  |
| e1104    | Laser module error                                         |  |
| e1105    | Laser module error                                         |  |
| e1106    | Hardware error                                             |  |
| e1107    | Hardware error                                             |  |
| e1108    | Hardware error                                             |  |
| e1109    | Hardware error                                             |  |
| e1110    | Hardware error                                             |  |
| e1111    | Hardware error                                             |  |
| e1112    | Hardware error                                             |  |
| e1113    | Hardware error                                             |  |
|          |                                                            |  |
| e1201    | Measurement impossible / no target                         |  |
| e1202    | Hardware error                                             |  |
| e1203    | Target with unsuitable reflectivity                        |  |
| e1204    | Measurement interrupted                                    |  |
| e1205    | Measurement still running                                  |  |
| e1206    | Target too bright / too much back light                    |  |
| e1207    | Target outside of the measurement window (MW)              |  |
| e1208    | Incorrect measurement parameterization                     |  |
| e1209    | Hardware error                                             |  |
|          |                                                            |  |
| Warnings | Meaning                                                    |  |
| w1901    | Restart being executed                                     |  |
| w1902    | Input voltage outside of the specification                 |  |
| w1903    | Input voltage outside of the specification                 |  |
| w1904    | Temperature outside of the specification                   |  |
| w1905    | Temperature outside of the specification                   |  |
| w1906    | Heating active                                             |  |
| w1910    | Measurement not completed within predefined period of time |  |
| w1911    | Measuring frequency too high                               |  |

## 9. Technical data

| Measurement properties                                                                                                    |                                                                                                    |
|----------------------------------------------------------------------------------------------------|----------------------------------------------------------------------------------------------------|
| Measurement principle                                                                                                    | Pulse reflection mixing method                                                                                                    |
| Measured parameter                                                                                                    | Distances                                                                                                    |
| Measuring range <sup>1</sup><br>Total<br>On an Oralite 5200 target board<br>On an 3M 3279 special target board<br>Onto natural surfaces <sup>1</sup> | 0.15 m to 500 m<br>50 m to 500 m<br>0.15 m to100 m<br>0.15 m to100 m                                                                            |
| Measurement accuracy ²(1 σ)<br>Up to 20 Hz measuring frequency<br>All measuring frequencies                                                          | ± 1 mm<br>≤ 2.5 mm                                                                                                    |
| Resolution of measured values                                                                                                    | ± 0.1 mm                                                                                                    |
| Measuring period, minimum                                                                                                    | 10 ms                                                                                                    |
| Laser                                                                                                    |                                                                                                    |
| Laser classification                                                                                                    | Laser class 2, EN 608251:2007                                                                                                    |
| Wavelength                                                                                                    | 635 nm                                                                                                    |
| Divergence                                                                                                    | < 0.2 mrad (50% laser power)                                                                                                    |
| Laser spot in 10 m                                                                                                    | 4 mm x 5 mm                                                                                                    |
| Electrical connection conditions                                                                                                    |                                                                                                    |
| Supply voltage                                                                                                    | 10 V to 30 V DC                                                                                                    |
| Power consumption                                                                                                    | < 10 W (without heating)<br>< 42 W (with heating, 24 V)                                                                                         |
| Interface/ connections                                                                                                    |                                                                                                    |
|                                                                                                    | 1 x 12-pole (BINDER series 723) M16<br>2 x 5-pole (BINDER series 766) M12, B-type encoded<br>1 x 5-pole (BINDER series 763) M12, A-type encoded |
| Serial interfaces                                                                                                    | RS232, RS422, RS485                                                                                                    |
| Switching output                                                                                                    | 3 x "high side", can resist up to 0.2 A                                                                                                    |
| Analog output                                                                                                    | 4 mA to 20 mA<br>Error handling at 3 mA / 21 mA<br>Total output error at 20 mA: + 0.15% at a temp. of 25°C                                      |
| Trigger, input + output                                                                                                    | 1 x                                                                                                    |

| Profibus                                 |                                                                                                    |
|------------------------------------------|----------------------------------------------------------------------------------------------------|
| Profibus                                 | DPV0 Slave   IEC 61158 / IEC 61784                                                                   |
| Transmission rate                        | 9.6 kbaud to12 Mbaud                                                                                 |
| Identity number                          | 0E36 HEX                                                                                             |
| Baud rate recognition                    | Automatic                                                                                            |
| Terminator                               | External                                                                                             |
| Slave address                            | Can be set via display or SSA command                                                                |
| GSD file:                                | LDM50E36.GSD, PNOProfile Encoder Class 1/2                                                           |
|                                          | Configuration of measurement parameters, switching outputs, trigger connection and starting behavior |
|                                          | Output of measured distance values or error messages, monitoring of internal device temperature      |
|                                          | Storage of all parameters and PB address in NVRAM                                                    |
| SSI                                      |                                                                                                    |
| Transmission rate                        | 200 kHz, 25 μs pause                                                                                 |
| Signal input/output                      | Difference signal (RS422)                                                                            |
|                                          | 24 bits, binary or Gray-encoded, adjustable                                                          |
|                                          | 1 validity bit                                                                                       |
| Potential separation                     | 500 V for signal input                                                                               |
| LSB                                      | Bit 0                                                                                                |
| MSB                                      | Bit 23                                                                                               |
| Indicating and operating elements        | 2 status LEDs<br>4 membrane keys<br>1 OLED matrix display                                            |
| Environmental and application conditions |                                                                                                    |
| Operating temperature <sup>3</sup>       | 40°C to + 60°C (10°C + 60°C)                                                                         |
| Storage temperature                      | 40°C to + 70°C                                                                                       |
| Humidity                                 | 15 % to 90 %, noncondensing                                                                          |
| Housing protection class                 | IP 67                                                                                                |
| EMC                                      | EN 613261                                                                                            |

## Technical Data

| Dimensions          | 120 mm x 76.5 mm x 40 mm (L x W x H, incl. connections) |
|---------------------|---------------------------------------------------------|
| Weight <sup>3</sup> | Approx. 700 g                                           |

<sup>&</sup>lt;sup>1</sup>Range for natural, diffusely reflective surfaces; dependent on target reflectivity, stray light, measuring frequency and environmental conditions

<sup>3</sup>Dependent on the type of device

<sup>&</sup>lt;sup>2</sup>Measurement accuracy dependent on target reflectivity, measuring frequency and environmental conditions

## 10 Declaration of Conformity Update this page.

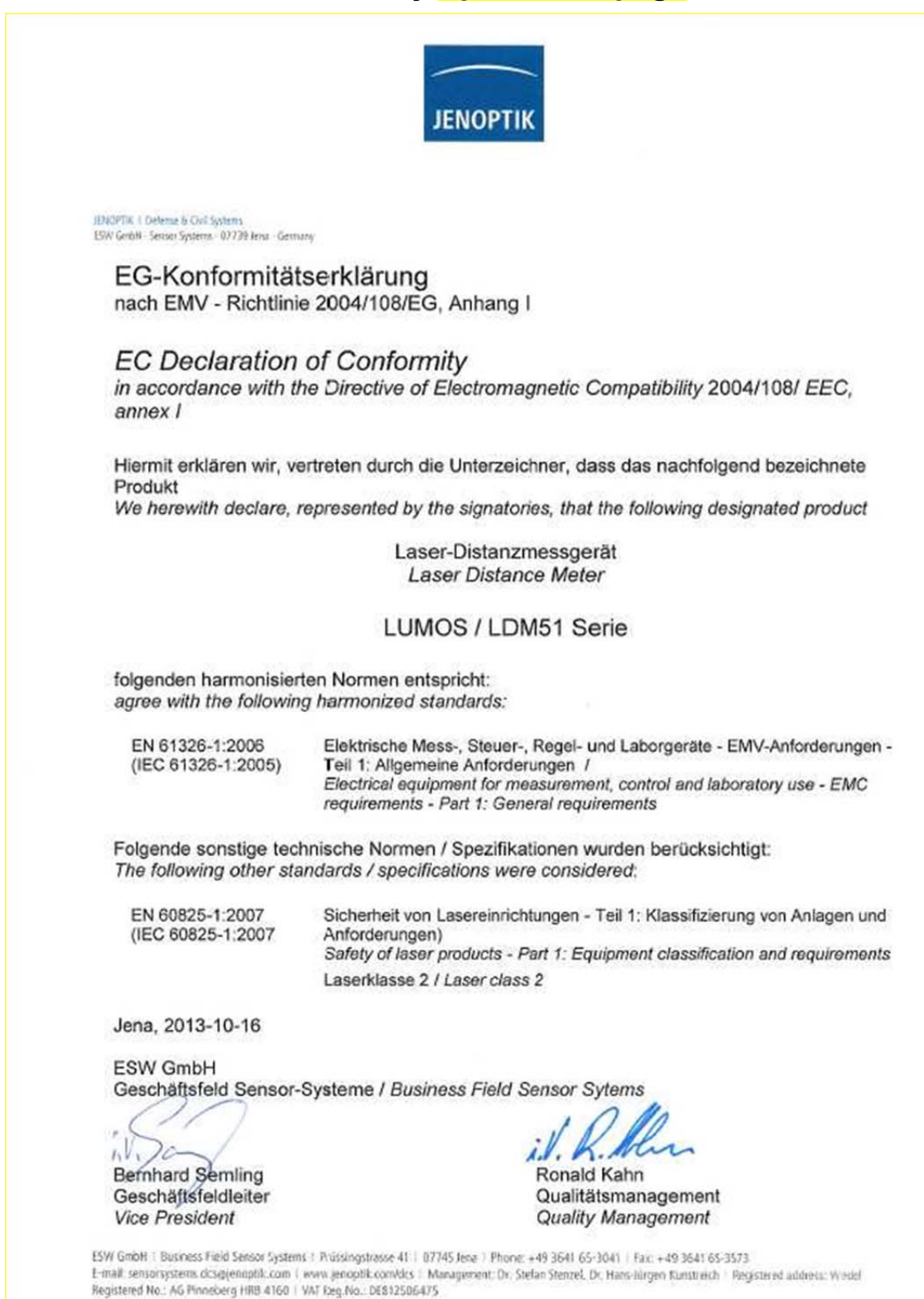

Commerzhank AG, Hamburg: Kto. 611 007 100 (0L2 209 800 00) BIC: DRESDEFF200 18A1:: DE93 2008 0000 0611 0071 00 BIC: DRESDEFF200 18A1:: DE93 2008 0000 0611 0071 00